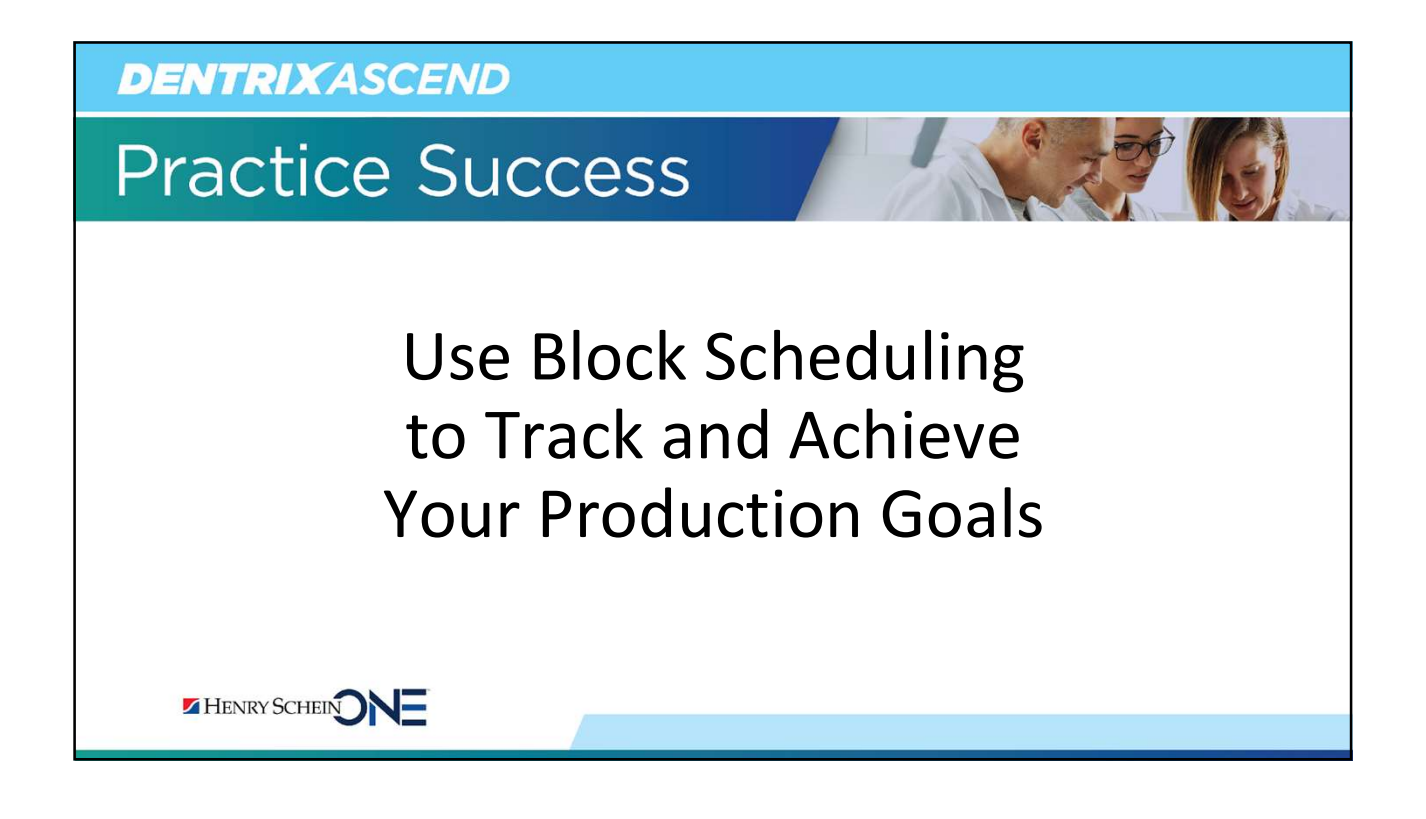

## **Presenter Introduction**

### Katie Nielsen

- Certified Dentrix trainer for 20 years. Dentrix Ascend trainer for 7 years.
- Awarded Dentrix Ascend Trainer of the Year (2016) and Dentrix Ascend Spirit award (2018).
- An expert in helping offices create a predictable and profitable workflow.

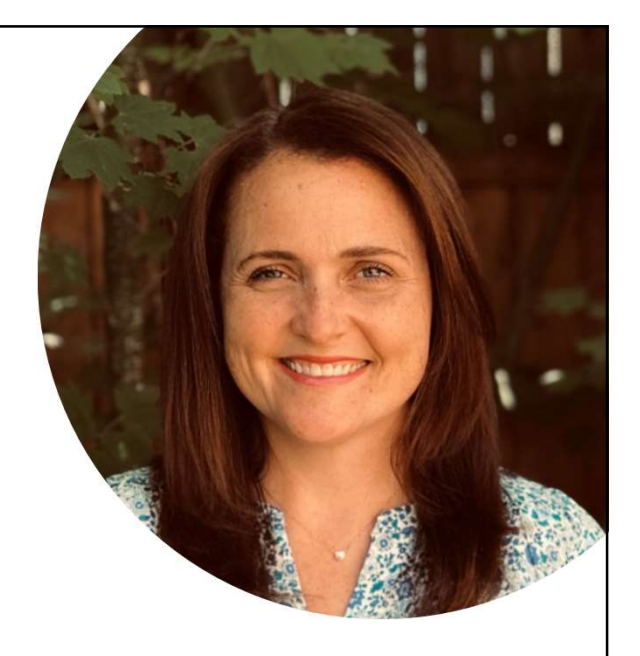

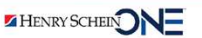

### **DENTRIX**ASCEND

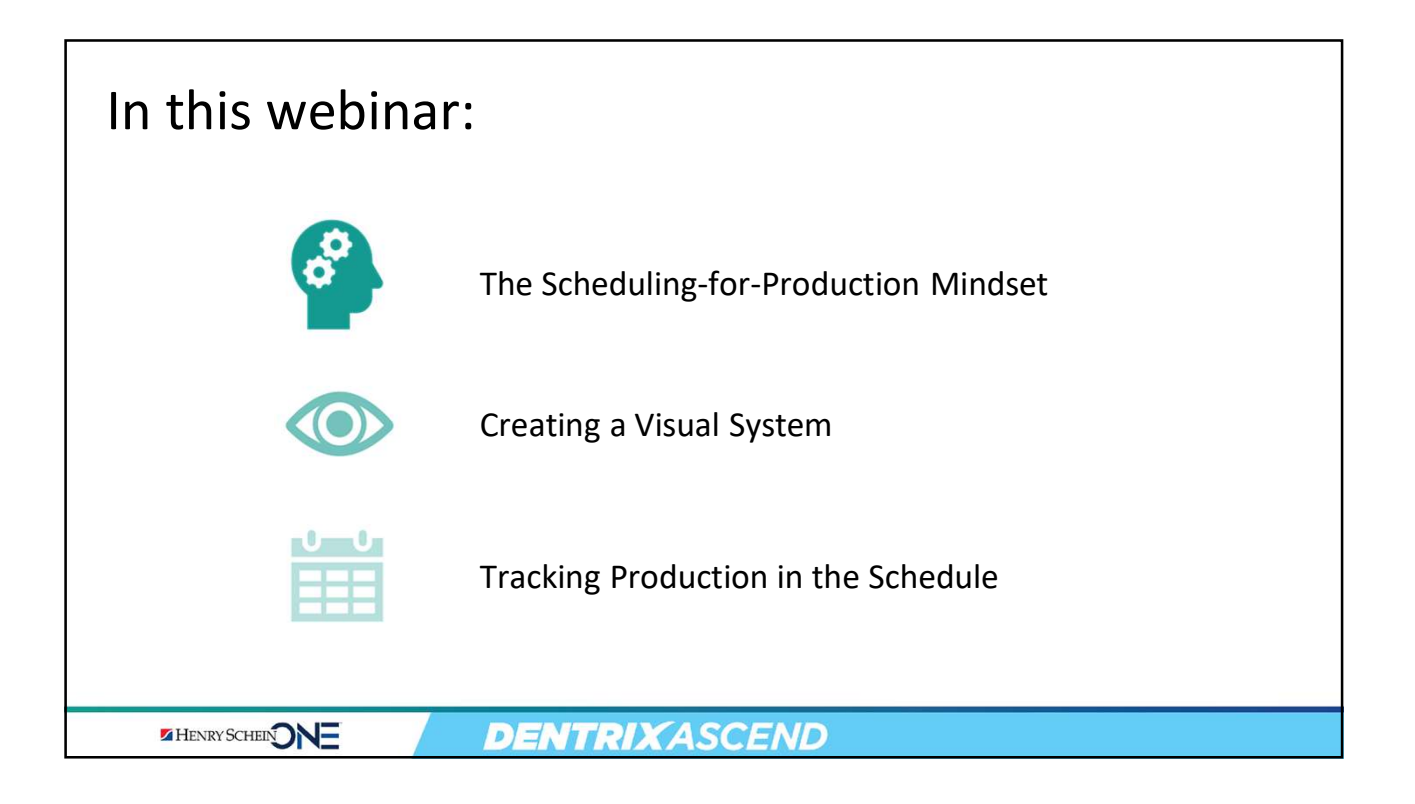

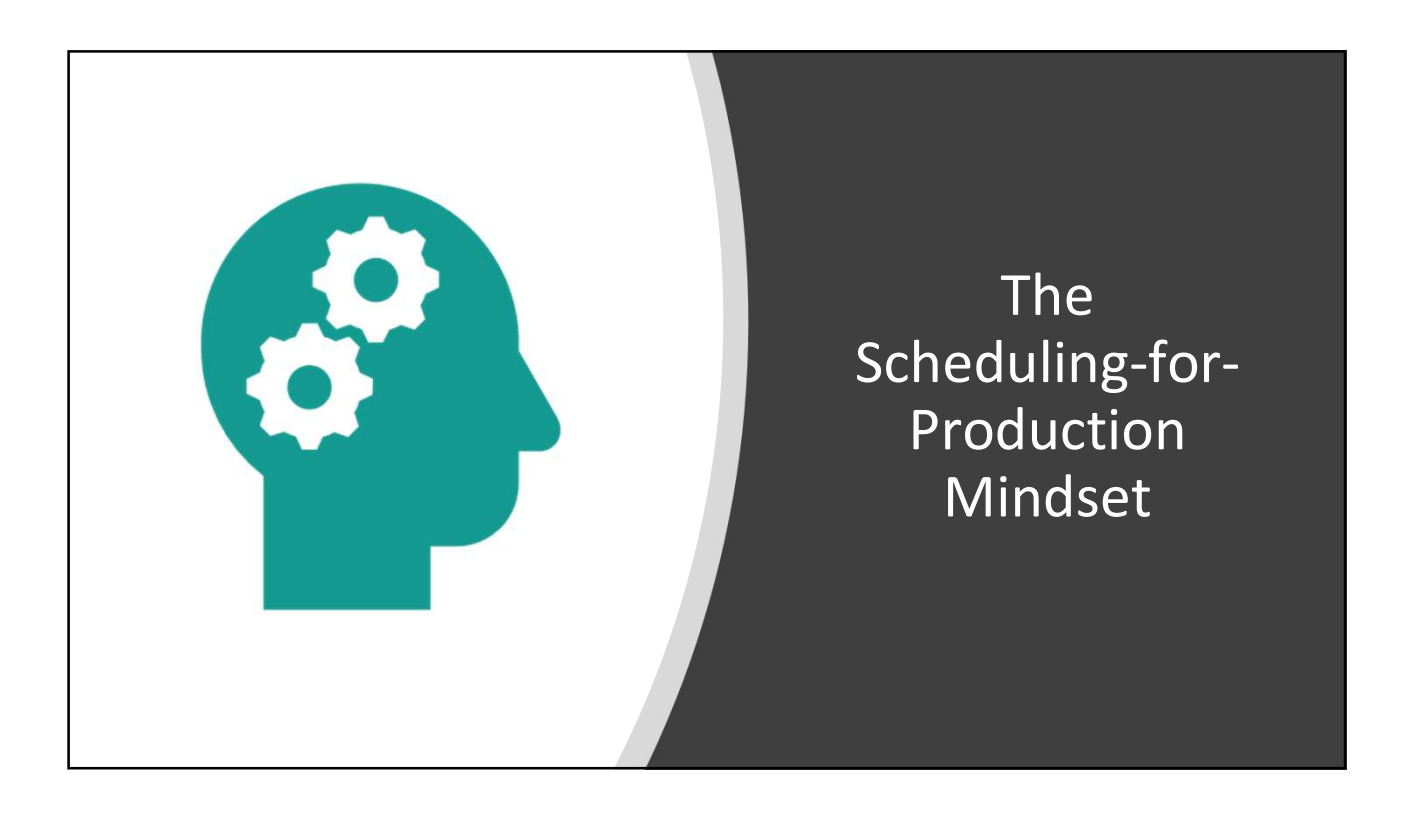

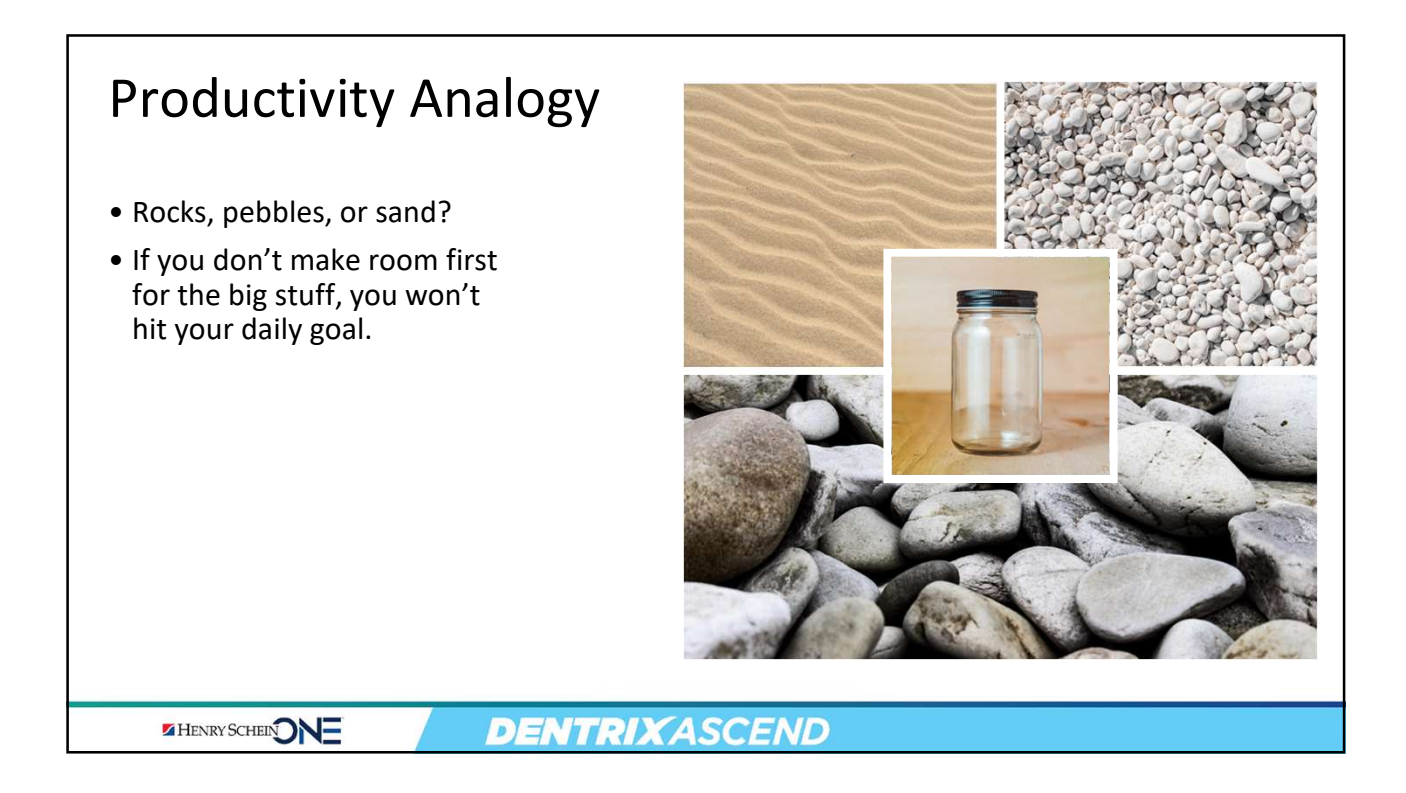

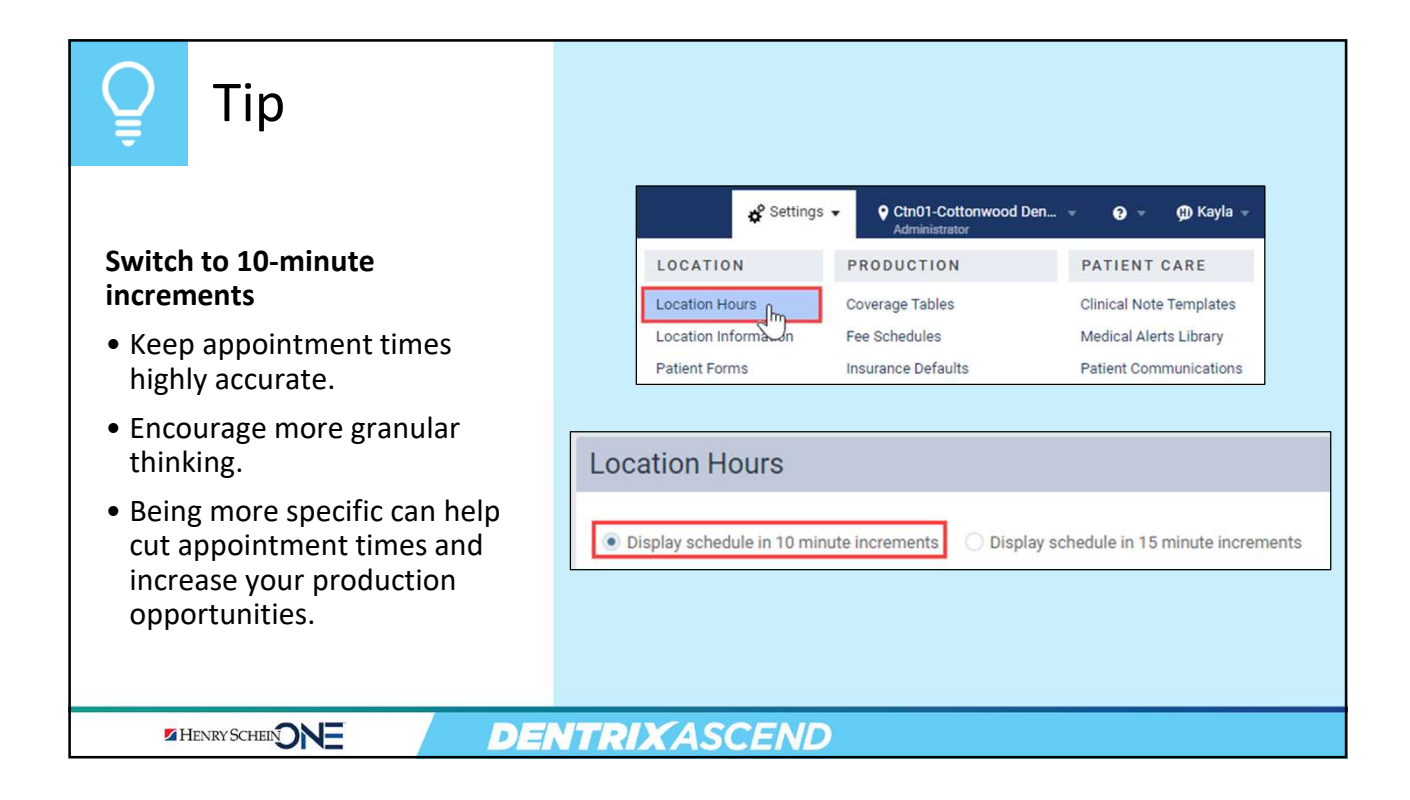

# Tip

### **Conduct Time Studies**

- Document exactly how much time a team member needs to perform a specific dental procedure.
- Eliminate scheduling guesswork by making datadriven decisions.
- Things change! Re-evaluate on at least an annual basis.

HENRY SCHEIN

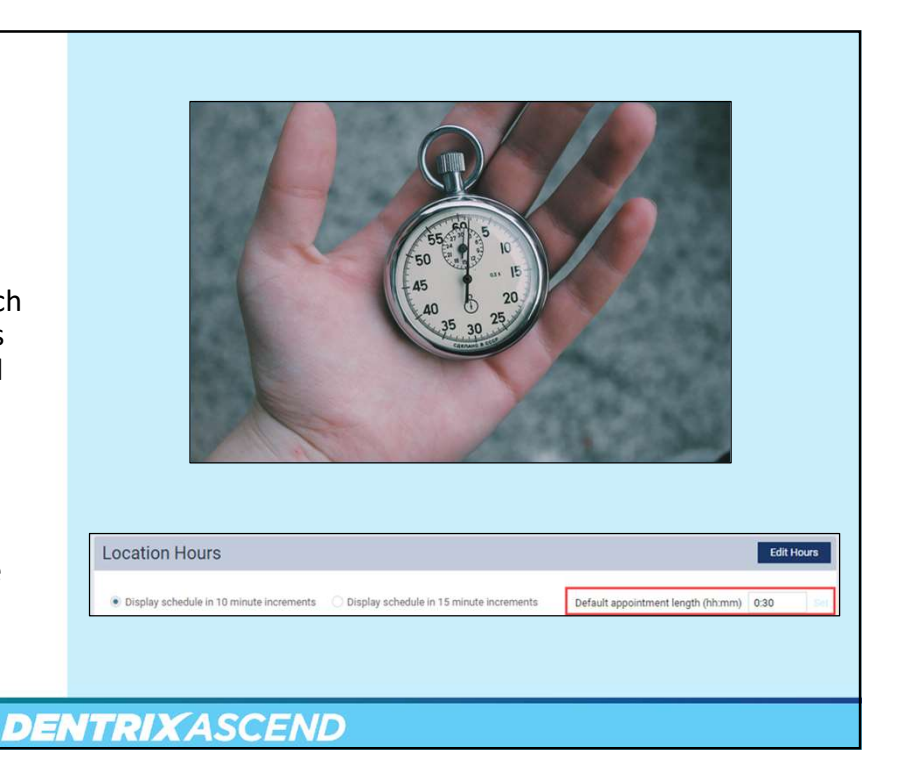

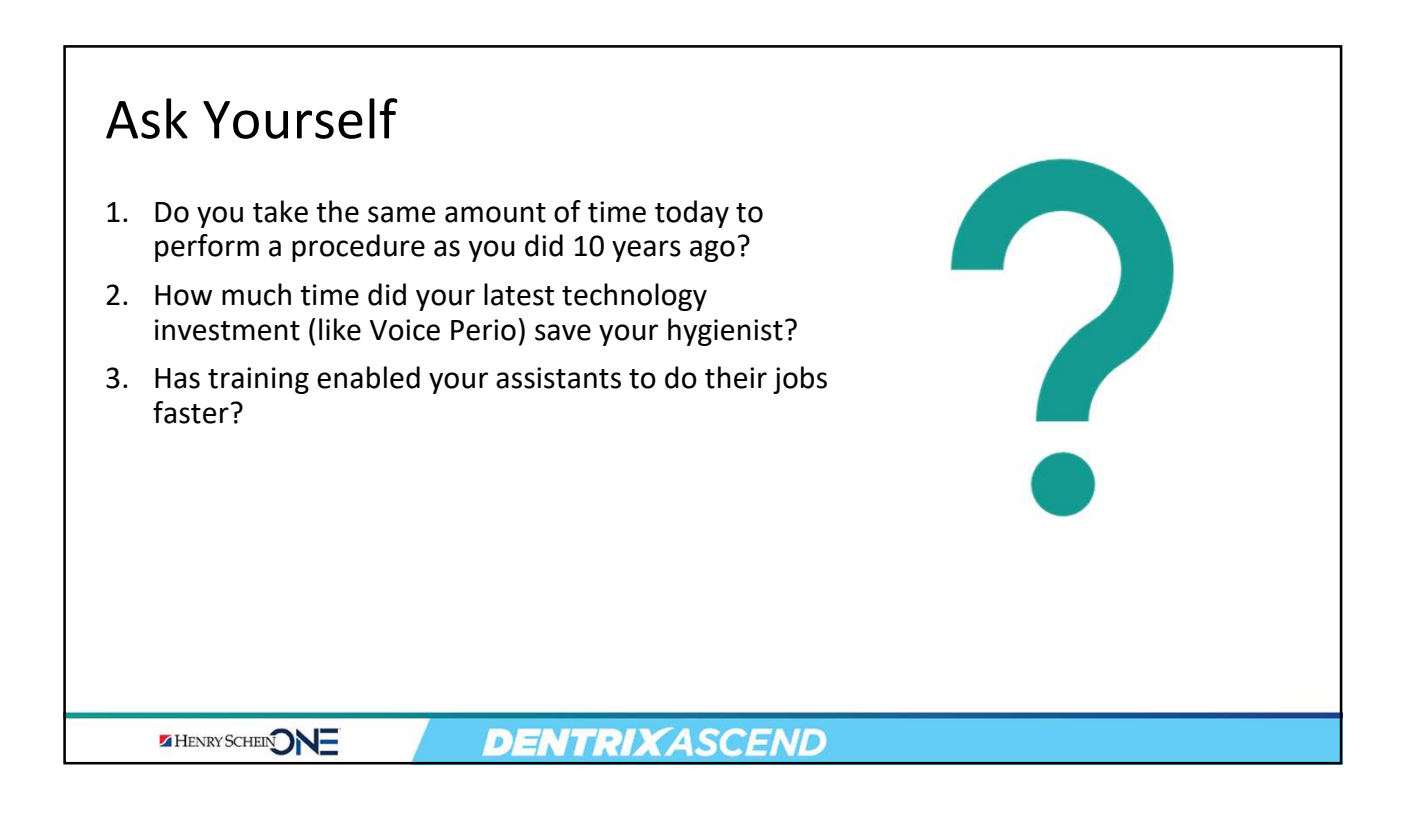

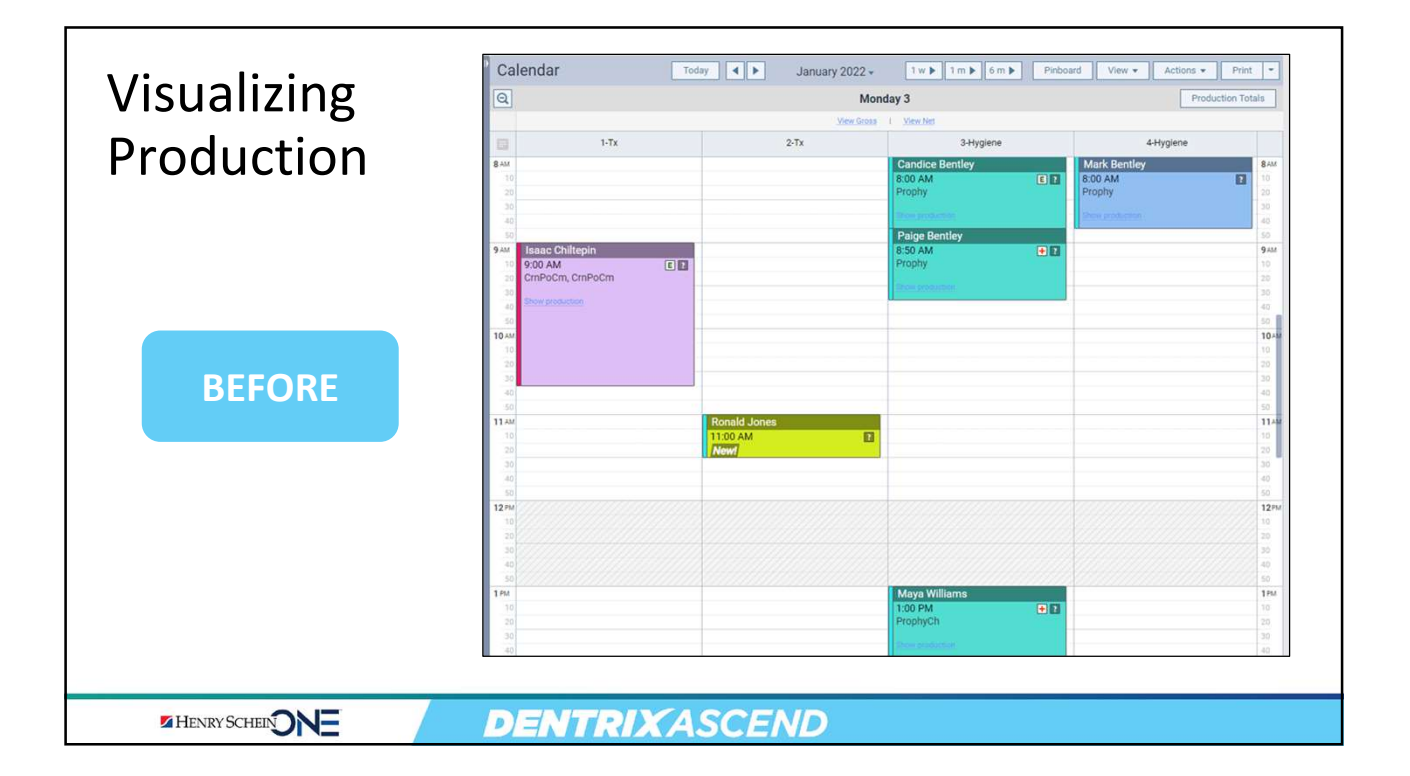

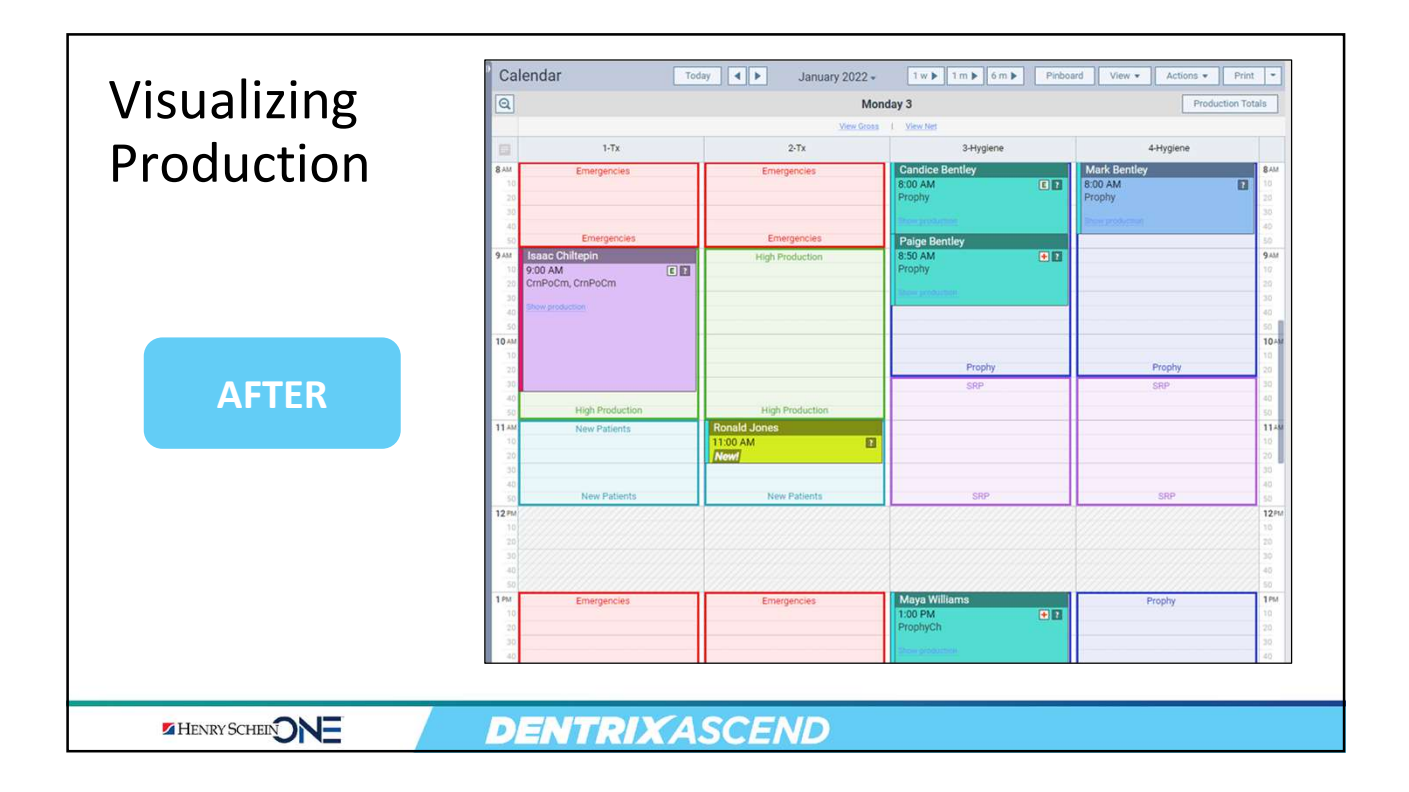

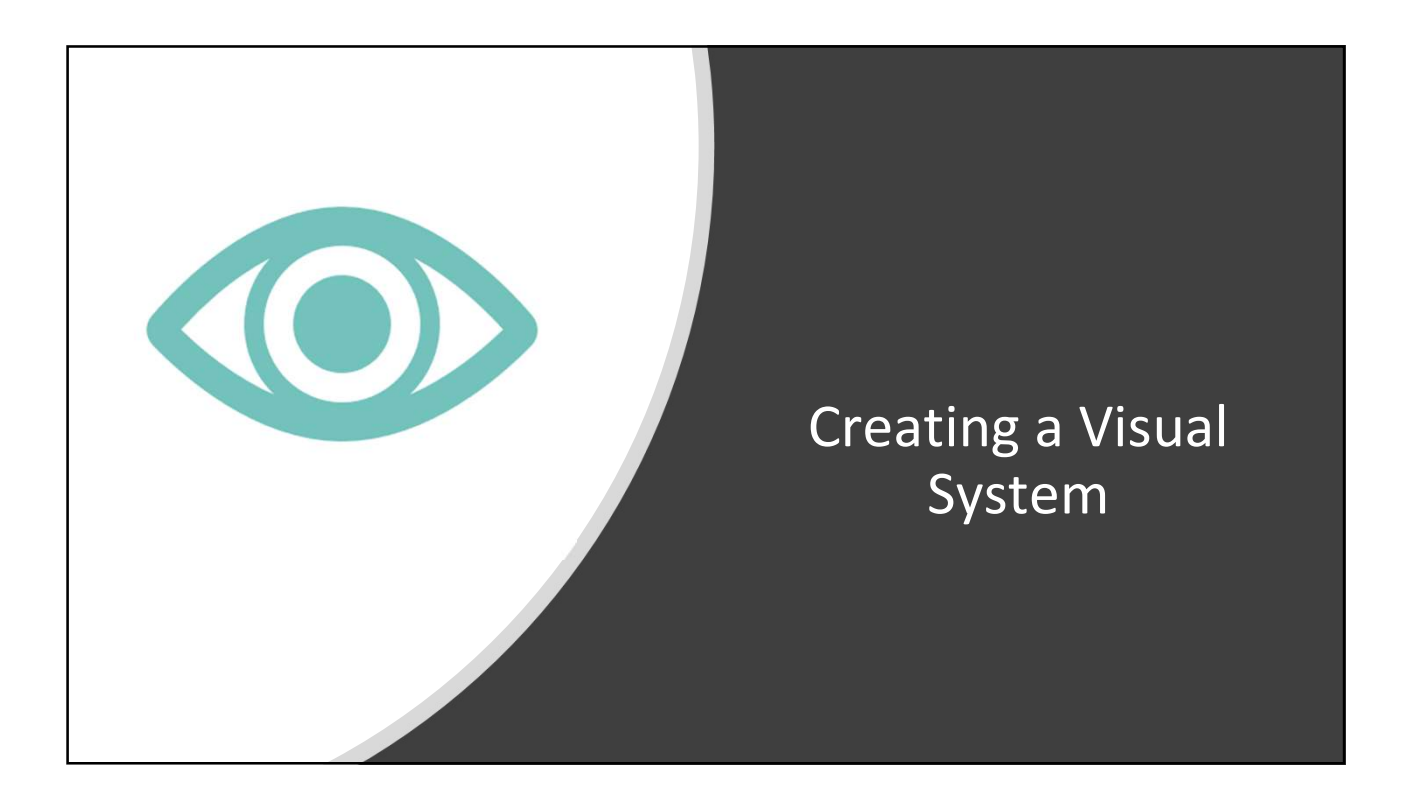

# Introducing Schedule Templates

- Color code
- Configured operatory
- Displays u appointme

| olor coded                       | Calendar                                                                                                    | Today 🖌 🕨 January                       | 2022 - 1w M 1m M 6m M                                                     | Pinboard View  Actions  Print                                                                             |
|----------------------------------|----------------------------------------------------------------------------------------------------|-----------------------------------------|---------------------------------------------------------------------------|----------------------------------------------------------------------------------------------------|
| onfigured by                     | Q                                                                                                    |                                         | Monday 3<br>View Gross I View Net                                         | Production Totals                                                                                         |
| beratory                         | 💷 1-Тх                                                                                                    | 2-Tx                                    | 3-Hygiene                                                                 | 4-Hygiene                                                                                                 |
| splays underneath<br>ppointments | 8 AM Emergencies                                                                                                    | Emergencies                             | Candice Bentley<br>8:00 AM<br>Prophy<br>Stee production                   | Mark Bentley         8AM           8:00 AM         10           Prophy         20           30         30 |
|                                  | 50 Emergencies<br>9-M Isaac Chilfopin<br>9-00 AM<br>20 C/mPoCm, CmPoCm<br>40<br>40<br>10-04<br>10<br>20<br>20<br>20<br>20<br>20<br>20<br>20<br>20<br>20<br>2 | Emergencies Emergencies High Production | Paige Bentley<br>B:50 AM<br>Prophy<br>Interspectation<br>Prophy<br>Prophy |                                                                                                    |
|                                  | 40<br>50 High Productio                                                                                                    | on High Production                      | 019.                                                                      | 40                                                                                                    |
|                                  |                                                                                                    |                                         |                                                                           |                                                                                                    |
|                                  | DENTR                                                                                                    | RIXASCEND                               |                                                                           |                                                                                                    |

| Ask Yourself<br>Before you start building your Schedule Template, you need to<br>create a plan. |  |
|-------------------------------------------------------------------------------------------------|--|
| 1. What are your "big rocks" or high production procedures?                                     |  |
| 2. What dollar amount represents high production for your practice?                             |  |
| 3. How many high production procedures do you need to book daily to meet your goals?            |  |
| 4. Do you need to prioritize New Patient appointments?                                          |  |
| 5. How far booked out is your hygiene schedule for SRPs?                                        |  |
|                                                                                                 |  |
| HENRY SCHEENONE DENTRIXASCEND                                                                   |  |

#### **Creating A Plan** What types of appointments do you want to block off time for? Operatory Treatment Hygiene Туре • Emergencies • Prophy/Perio Morning ٠ High production SRP ٠ New patients • ٠ Emergencies • Low production (Crown seats, fillings, Prophy/Perio Afternoon • emergencies) • New patients **DENTRIX**ASCEND HENRY SCHEIN NE

#### Locating Schedule Templates From the Settings menu, 🗳 Settings 🗸 • Cttn1-Cottonwood Dental -.... 🗊 Kayla 🦂 select Schedule Template. LOCATION PRODUCTION PATIENT CARE **Clinical Note Templates** Location Hours **Coverage Tables** Location Information Fee Schedules Medical Alerts Library Patient Forms Insurance Defaults Patient Communications • Requires the Manage Location Operatories Procedure Codes & Conditions Prescriptions Information right (Look under User Accounts Ledger Options Recare the Settings section of the User User Roles **Discount Options Referral Sources** Rights List). • The Schedule Template is Credit Card Options Appointment Colors location-specific. **DENTRIX**ASCEND HENRY SCHEIN

#### Adding a Schedule Template 1. Select an 🕈 Home 🔻 🖬 Schedule 👻 💄 Patient 👻 🖷 4 📌 Settings 🚽 🗭 Kayla Operatory. Schedule Template Online Booking On Only show first available slot Off 0 Book on your website Filter by Provider Monday Tuesday Thursday Friday Wednesday All • Set up the time Operatory blocks for the entire week for each 2-Tx 9AM operatory. 3-Hygien 4-Hygien • Warning: This view 10AM is different from the Day view in the Schedule. **DENTRIX**ASCEND HENRY SCHEIN

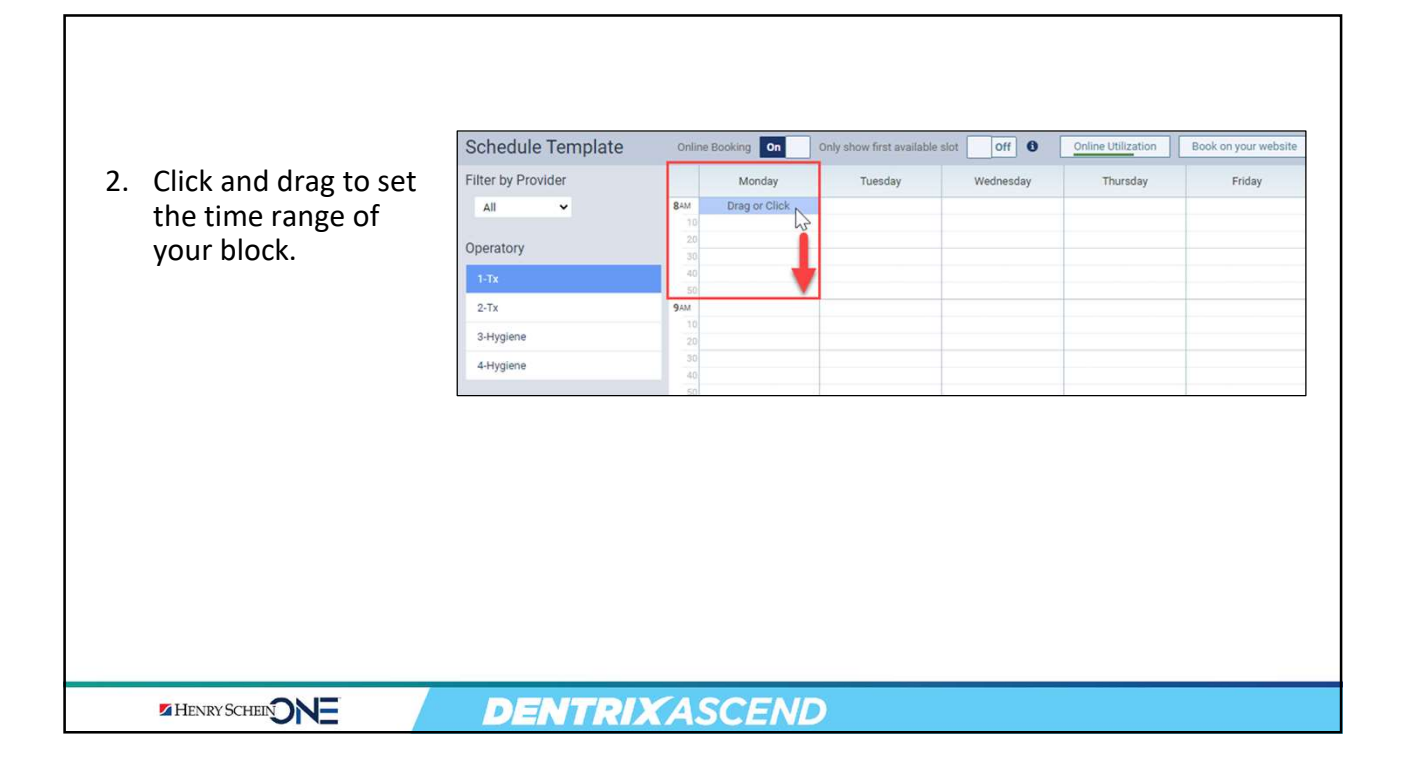

|                           | Time Slot - Monday 8:00 AM 9:00 AM | ×                                                    |
|---------------------------|------------------------------------|------------------------------------------------------|
|                           | Title                              | Color *                                              |
| Configure the Time Slot   | 1                                  | ×                                                    |
| dialog box.               | Day Of Week *                      | What type of appointments can be booked online?*     |
|                           | Monday 🗸                           | Recare                                               |
|                           | Available *                        | ✓ New Patients ①                                     |
|                           | MA 00:9 MA 00:8                    | <ul> <li>Existing Patients</li> </ul>                |
| The day and date populate | Providers that can be booked * A   | None (do not allow online booking)                   |
| based on your selection.  |                                    | What appointment reasons can nationte choose from? * |
|                           |                                    | Broken or chimped tooth                              |
|                           |                                    | Discomfort/Pain                                      |
|                           |                                    | New Patient                                          |
|                           |                                    | Other                                                |
|                           |                                    | Problem with crown or bridge                         |
|                           |                                    | Routine exam/cleaning                                |
|                           |                                    | Whitening Consultation                               |
|                           |                                    |                                                      |
|                           |                                    |                                                      |
|                           | Save                               |                                                      |
|                           |                                    |                                                      |
|                           |                                    |                                                      |

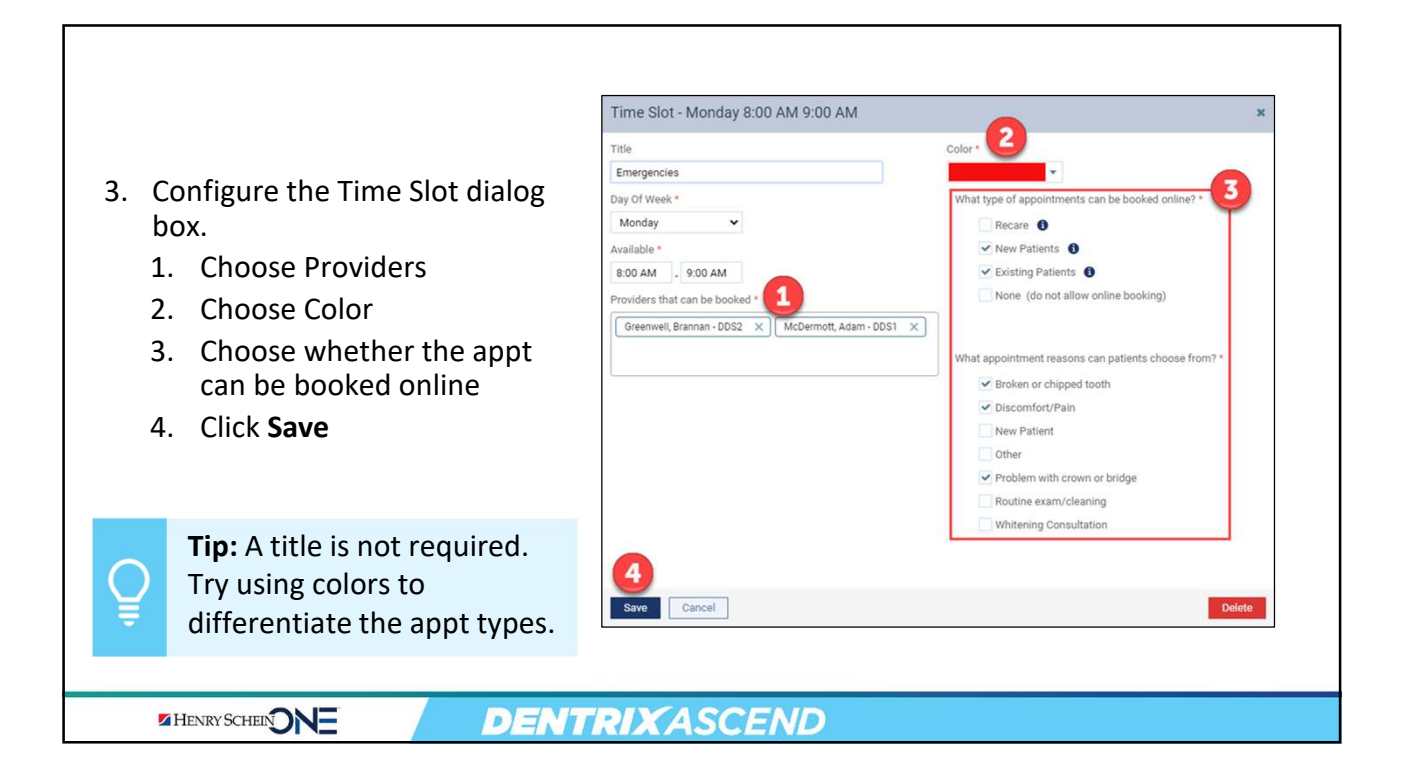

|                                                          | Schedule Template Online Booking On Only show first available slot                                                                                                    |
|----------------------------------------------------------|----------------------------------------------------------------------------------------------------|
| Ŧ                                                        | Filter by Provider Monday Tuesday                                                                                                    |
|                                                          | All                                                                                                    |
| Once you have a time                                     | Operatory 30 DDS1, DDS2                                                                                                    |
| block configured, copy it                                | 1-Tx M 40<br>50 Emergencies                                                                                                    |
| to other days.                                           | 2-Tx 9AM                                                                                                    |
| <ol> <li>Click the Copy time<br/>slot button.</li> </ol> | Schedule Template Online Booking On Only show first available slot                                                                                                    |
| 2. Click the time when                                   | Filter by Provider Monday Tuesday                                                                                                    |
| you want the copied                                      | All   RAM Emergencies  Emergencies  B:00 AM - 9:00 AM - 9:00 AM - |
| this <u>or another</u>                                   | Operatory 20 Existing & New Patient Existing & New Patient DDS1, DDS2 DDS1, DDS2                                                                                                    |
| operatory.                                               | 1-Tx M 40<br>50 Emergencies Emergencies                                                                                                    |
|                                                          | 2-Tx 9AM                                                                                                    |
|                                                          |                                                                                                    |
|                                                          | DENTRIXASCEND                                                                                                    |

| Review            | ing the Plan                                                                                                    |                                            |
|-------------------|----------------------------------------------------------------------------------------------------|--------------------------------------------|
| Operatory<br>Type | Treatment                                                                                                    | Hygiene                                    |
| Morning           | <ul> <li>Emergencies</li> <li>High production</li> <li>New patients</li> </ul>                                     | <ul><li>Prophy/Perio</li><li>SRP</li></ul> |
| Afternoon         | <ul> <li>Emergencies</li> <li>Low production (Crown seats, fillings, emergencies)</li> <li>New patients</li> </ul> | • Prophy/Perio                             |
|                   |                                                                                                    |                                            |
| HENRY SCHEIN      | ONE DENTRIXASCE                                                                                                    | END                                        |

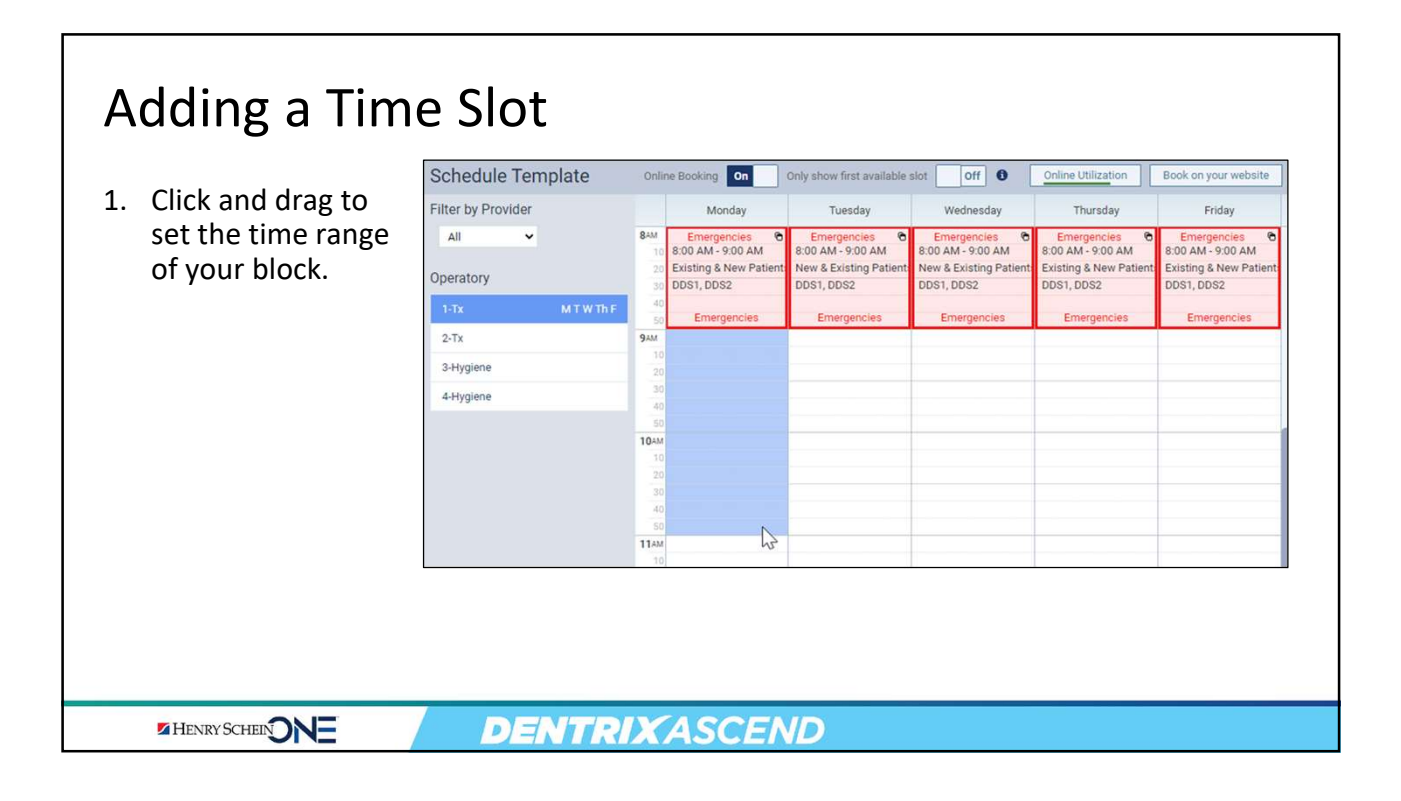

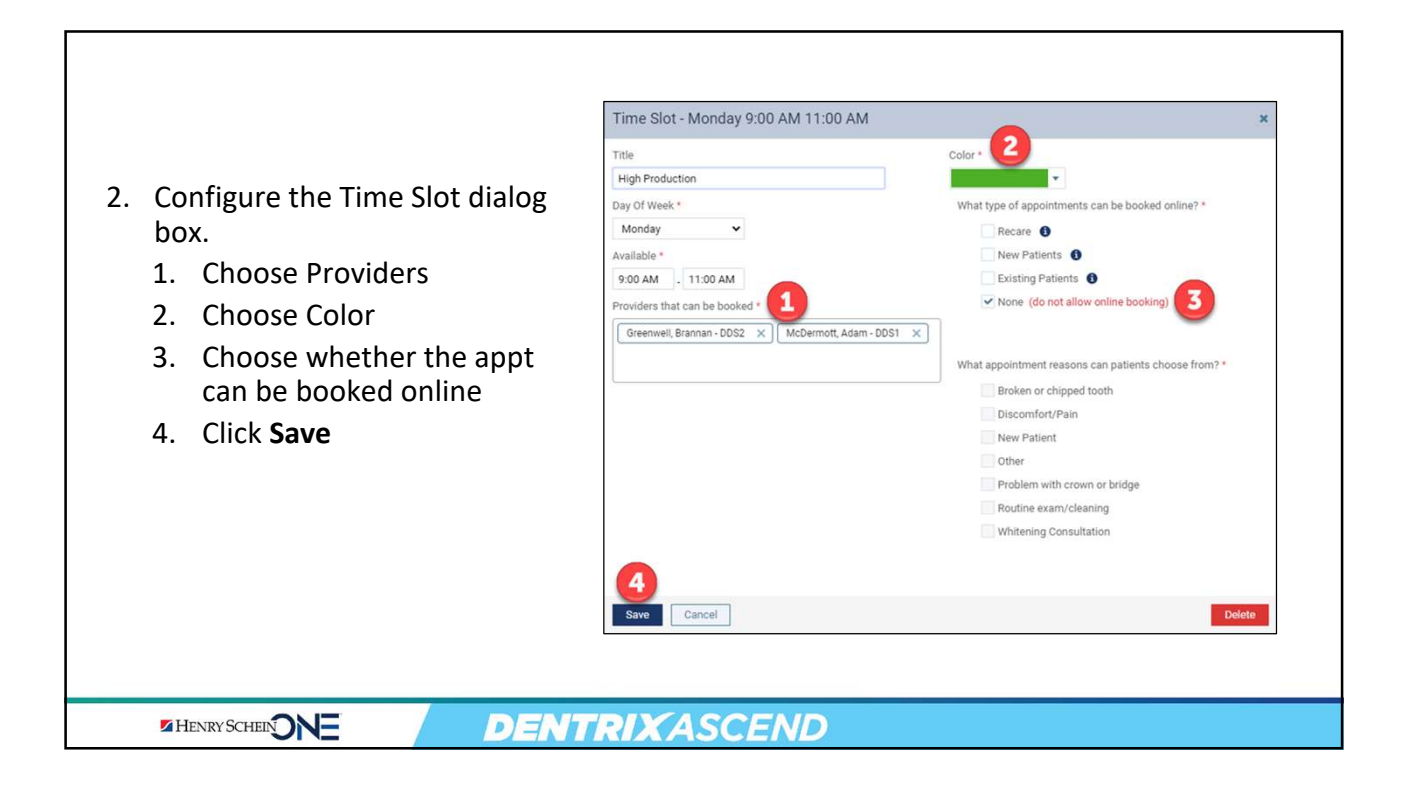

| 3. | Use the <b>Copy Time</b><br><b>Slot</b> button to | Schedule Template<br>Filter by Provider<br>All<br>Operatory  | 0nli<br>20<br>30<br>40                                                                                                    | ne Booking On Monday                                                                                                    | Only show first available<br>Tuesday                                                                                                    | slot off 0                                                                                                    | Online Utilization Thursday                                                                                                    | Book on your website Friday                                                                                                    |
|----|---------------------------------------------------|--------------------------------------------------------------|----------------------------------------------------------------------------------------------------|----------------------------------------------------------------------------------------------------|----------------------------------------------------------------------------------------------------|----------------------------------------------------------------------------------------------------|----------------------------------------------------------------------------------------------------|----------------------------------------------------------------------------------------------------|
|    | slot.                                             | 1-Tx     M T W Th F       2-Tx     3-Hygiene       4-Hygiene | 8AM<br>10<br>20<br>30<br>40<br>50<br>9AM<br>10<br>20<br>30<br>40<br>50<br>9AM<br>10<br>20<br>30<br>40<br>50<br>9AM<br>10<br>20<br>30<br>40<br>50<br>9AM<br>10<br>20<br>30<br>40<br>50<br>9AM<br>10<br>20<br>30<br>40<br>50<br>9AM<br>10<br>20<br>50<br>9AM<br>10<br>20<br>50<br>9AM<br>10<br>20<br>50<br>9AM<br>10<br>20<br>50<br>9AM<br>10<br>20<br>50<br>9AM<br>10<br>20<br>50<br>9AM<br>10<br>20<br>50<br>9AM<br>10<br>20<br>50<br>9AM<br>10<br>20<br>50<br>9AM<br>10<br>20<br>20<br>50<br>9AM<br>10<br>20<br>20<br>50<br>9AM<br>10<br>20<br>20<br>20<br>20<br>20<br>20<br>20<br>20<br>20<br>2 | Emergencies &<br>8:00 AM - 9:00 AM<br>Existing 8 New Patient<br>D051, D052<br>Emergencies<br>High Production &<br>9:00 AM - 11:00 AM<br>D051, D052 | Emergencies ©<br>8:00 AM - 9:00 AM<br>New & Existing Patient<br>DDS1, DDS2<br>Emergencies<br>High Production ©<br>9:00 AM -11:00 AM<br>DDS1, DDS2 | Emergencies ©<br>8:00 AM - 9:00 AM<br>New & Existing Patient<br>DDS1, DDS2<br>Emergencies<br>High Production ©<br>9:00 AM -11:00 AM<br>DDS1, DDS2 | Emergencies ©<br>8:00 AM - 9:00 AM<br>Existing 8: New Patient<br>DDS1, DDS2<br>Emergencies<br>High Production ©<br>9:00 AM -11:00 AM<br>DDS1, DDS2 | Emergencies ©<br>8:00 AM - 9:00 AM<br>Existing 8:New Patient<br>DDS1, DDS2<br>Emergencies<br>High Reduction<br>9:00 AM 24 100 AM<br>DDS1, DDS2 |
|    |                                                   | DENTRIXA                                                     | 50<br>11AM<br>10<br>20<br>30<br>40<br>50                                                                                                    | High Production                                                                                                    | High Production                                                                                                    | High Production                                                                                                    | High Production                                                                                                    | High Production                                                                                                    |

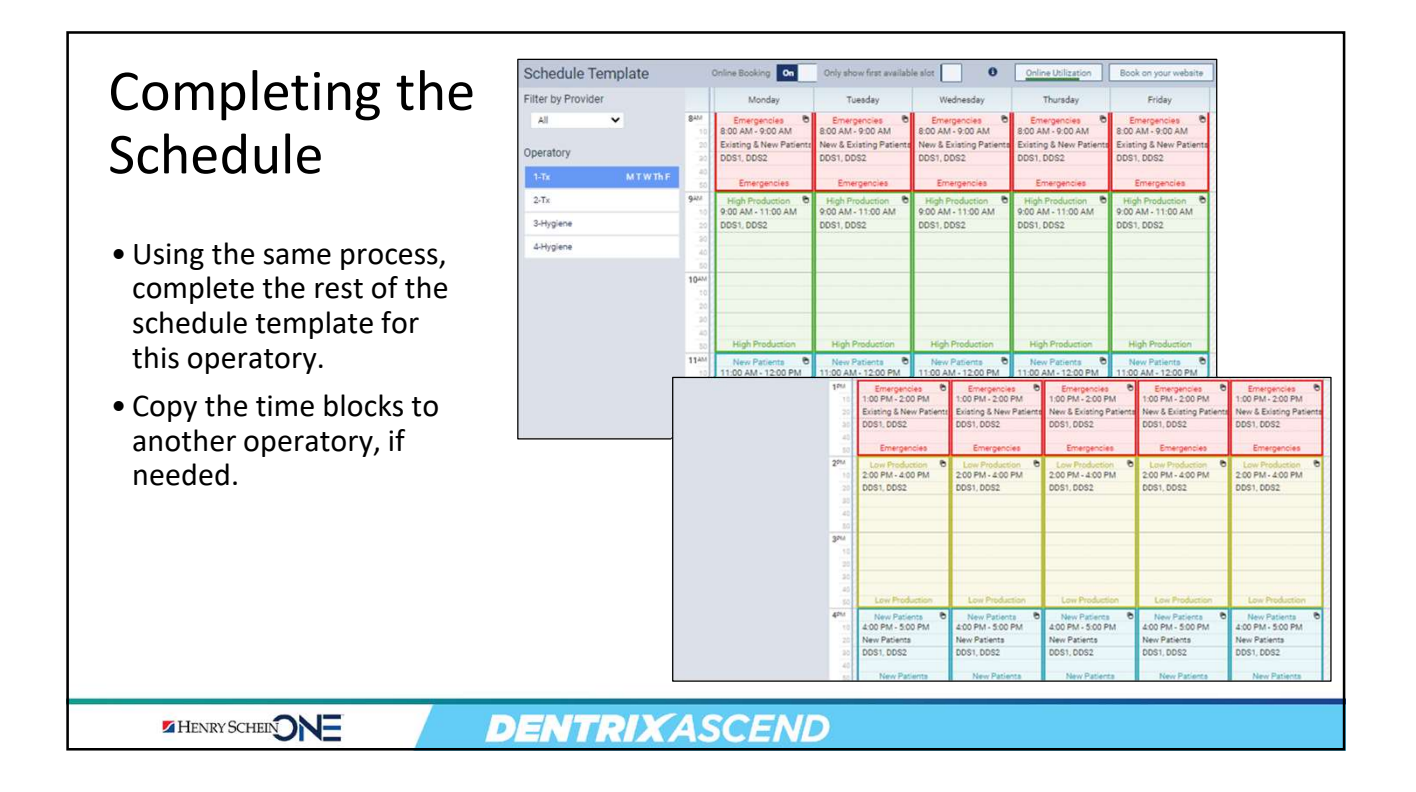

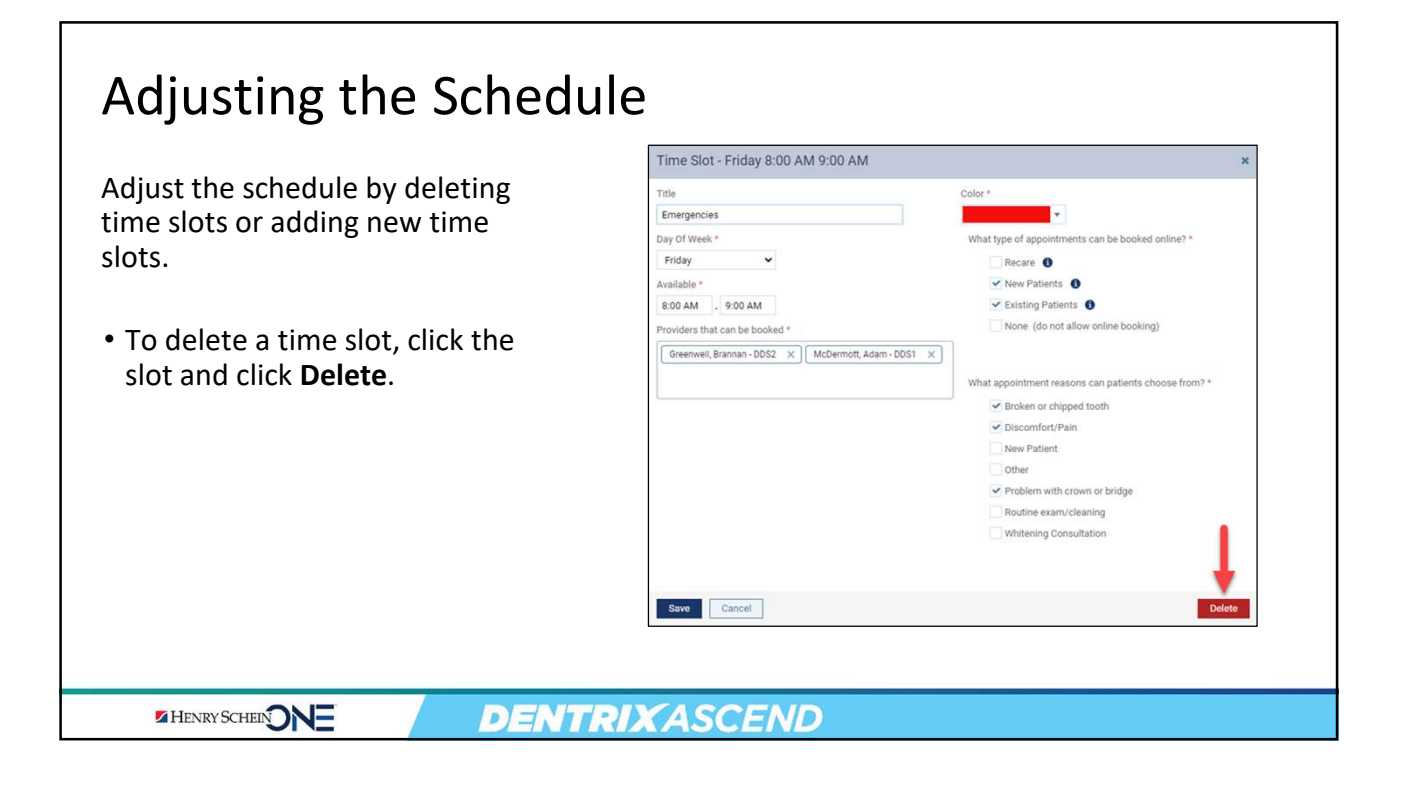

|                | Filter by Provider |                | Monday                                  | Tuesday                               | Wednesday                               | Thursday                                | Friday     |
|----------------|--------------------|----------------|-----------------------------------------|---------------------------------------|-----------------------------------------|-----------------------------------------|------------|
|                | All                | 8AM            | Emergencies ©                           | Emergencies 🔊                         | Emergencies                             | Emergencies 🔊                           | Surgeries  |
| specific to an | Operatory          | 10 20 30       | Existing & New Patient:<br>DDS1, DDS2   | Existing & New Patient:<br>DDS1, DDS2 | Existing & New Patient:<br>DDS1, DDS2   | Existing & New Patient:<br>DDS1, DDS2   | DDS2       |
| operatory.     | 1-Tx MTW           | Th F 40        | Emergencies                             | Emergencies                           | Emergencies                             | Emergencies                             |            |
| 1 /            | 2-TX M T W         | Th F 9AM       | High Production 6<br>9:00 AM - 11:00 AM | High Production 9:00 AM - 11:00 AM    | High Production C<br>9:00 AM - 11:00 AM | High Production 0<br>9:00 AM - 11:00 AM |            |
|                | 3-Hygiene          | 20             | DDS1, DDS2                              | DDS1, DDS2                            | DDS1, DDS2                              | DDS1, DDS2                              |            |
|                | 4-Hygiene          | 30             |                                         |                                       |                                         |                                         |            |
|                |                    | 50             |                                         |                                       |                                         |                                         |            |
|                |                    | 10             |                                         |                                       |                                         | _                                       |            |
|                |                    | 30<br>40<br>50 | High Production                         | High Production                       | High Production                         | High Production                         |            |
|                |                    | 11AM<br>10     | New Patients O<br>11:00 AM - 12:00 PM   | New Patients @<br>11:00 AM - 12:00 PM | New Patients @<br>11:00 AM - 12:00 PM   | New Patients O<br>11:00 AM - 12:00 PM   |            |
|                |                    | 30             | DDS1, DDS2                              | DDS1, DDS2                            | DDS1, DDS2                              | DDS1, DDS2                              |            |
|                |                    | 40             | New Patients                            | New Patients                          | New Patients                            | New Patients                            | Surgeries  |
|                |                    | 12PM           |                                         |                                       |                                         |                                         | 1111111111 |

Г

| eview<br>Operatory | ing the Plan                                                                                                    | Unione                                     |
|--------------------|----------------------------------------------------------------------------------------------------|--------------------------------------------|
| Туре               |                                                                                                    | Hygiene                                    |
| Morning            | Emergencies     High production     New patients                                                                       | <ul><li>Prophy/Perio</li><li>SRP</li></ul> |
| Afternoon          | <ul> <li>Emergencies</li> <li>Low production (Crown seats, fillings,<br/>emergencies)</li> <li>New patients</li> </ul> | • Prophy/Perio                             |
|                    |                                                                                                    |                                            |

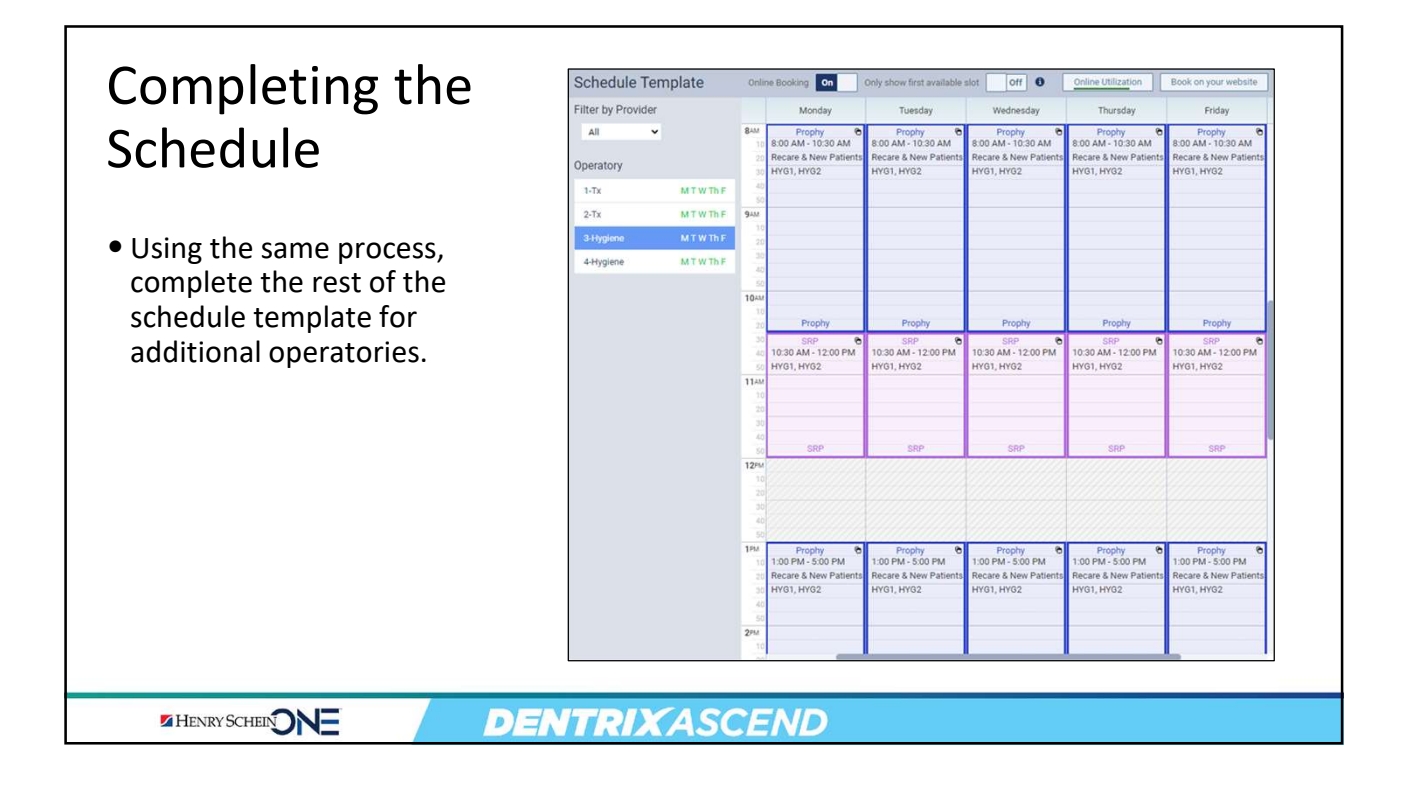

# Making the Time Blocks Visible

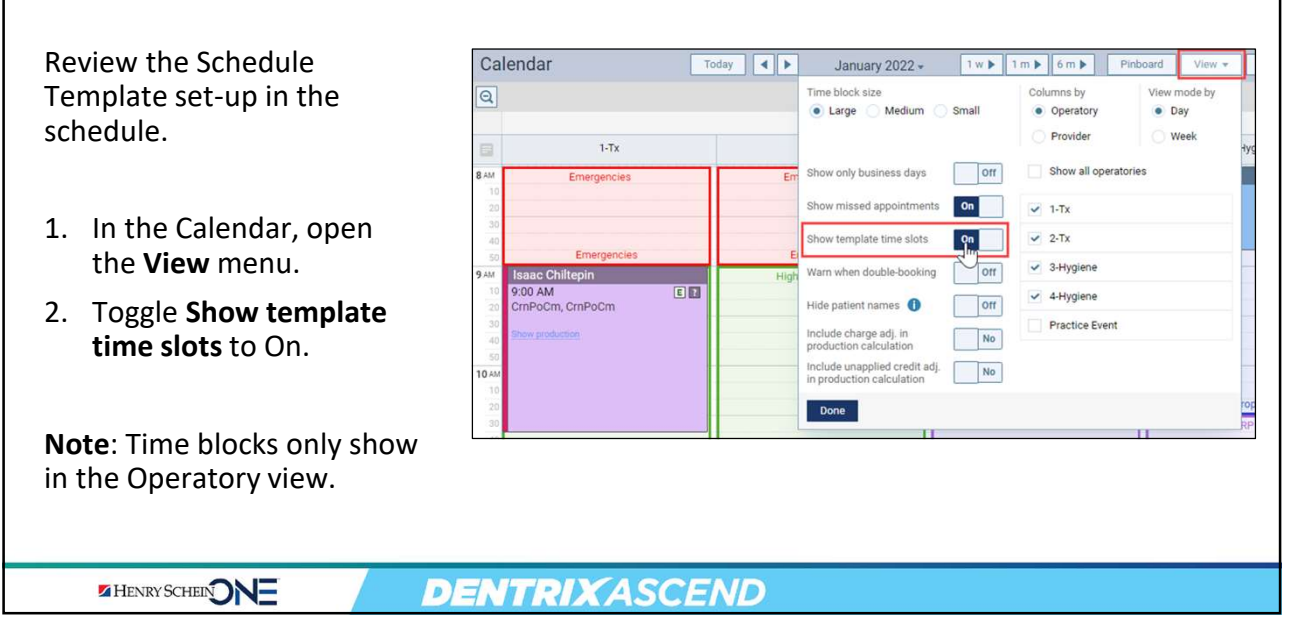

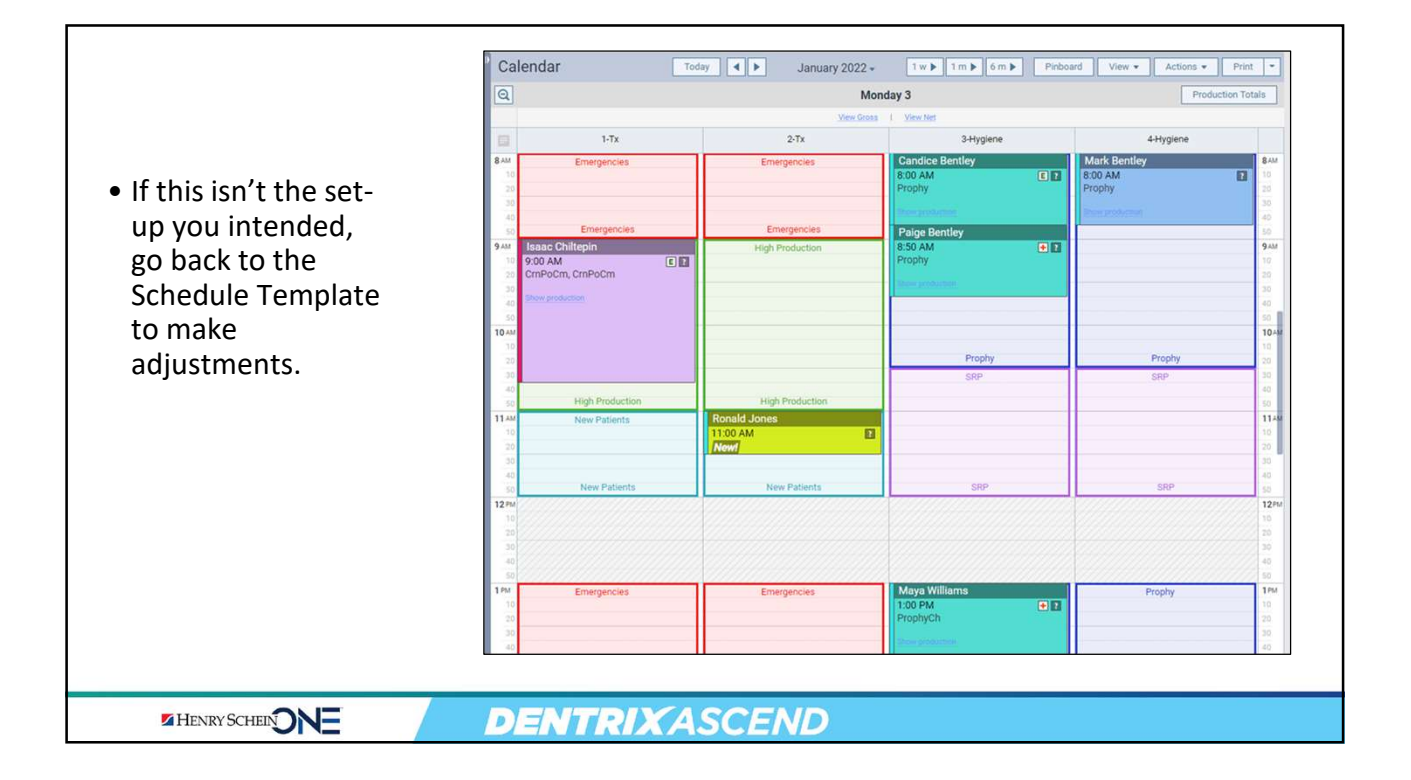

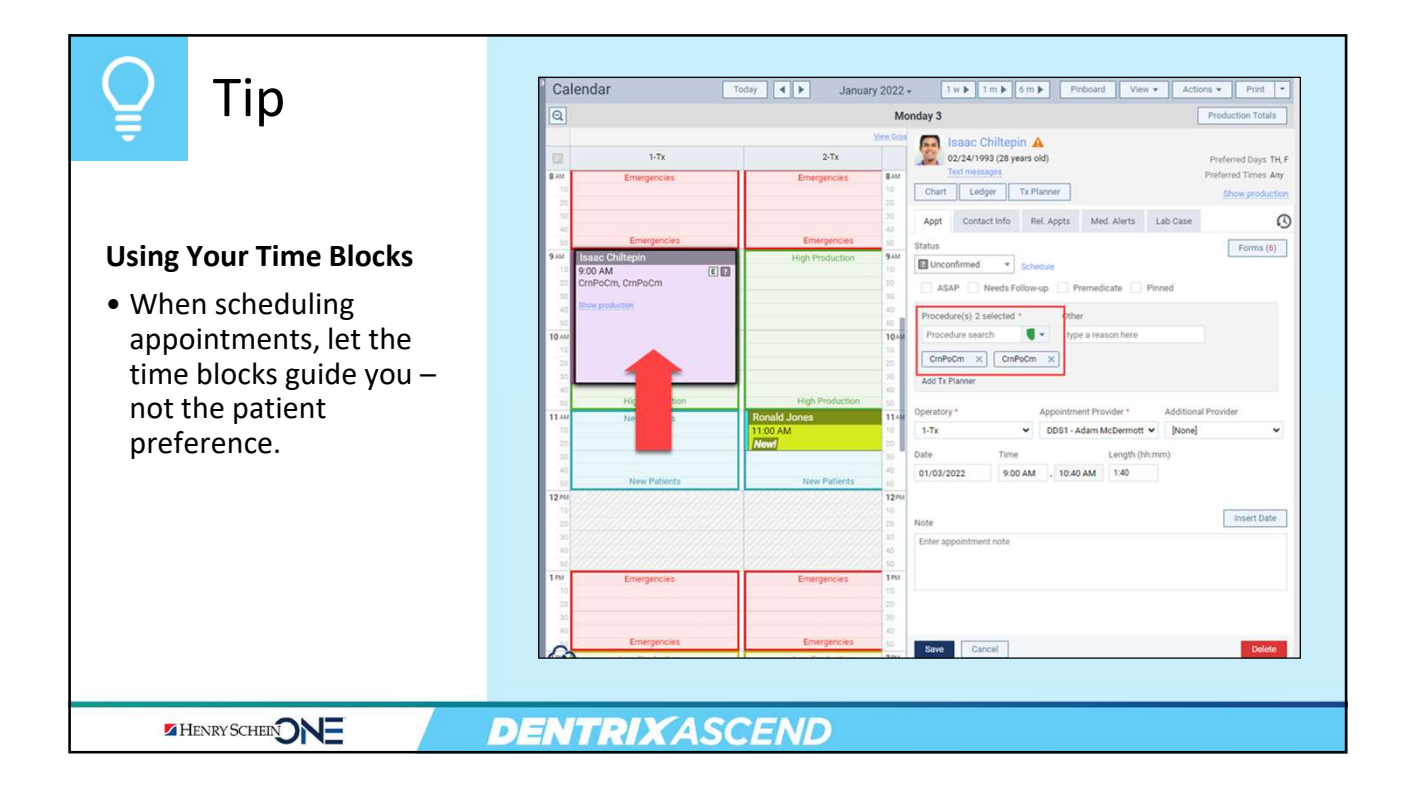

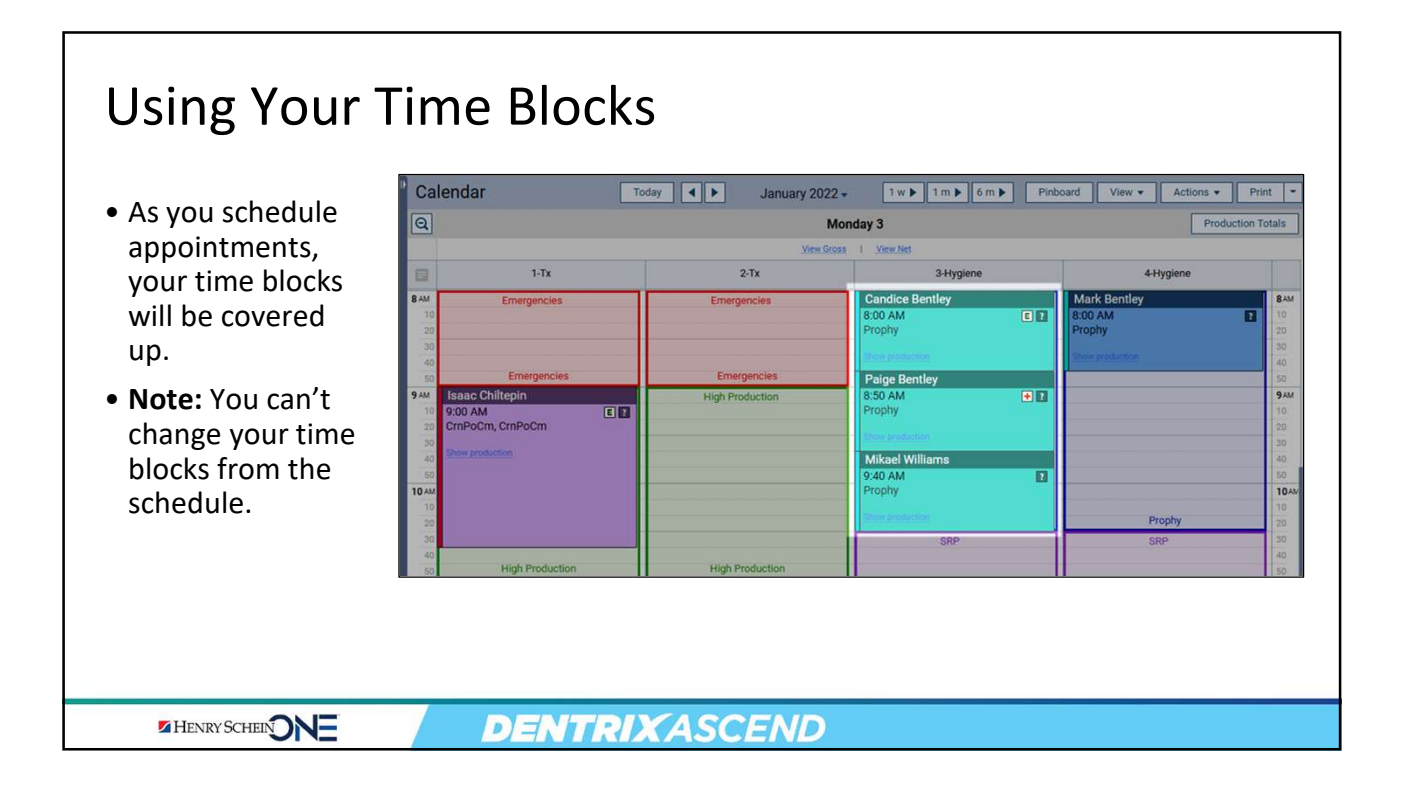

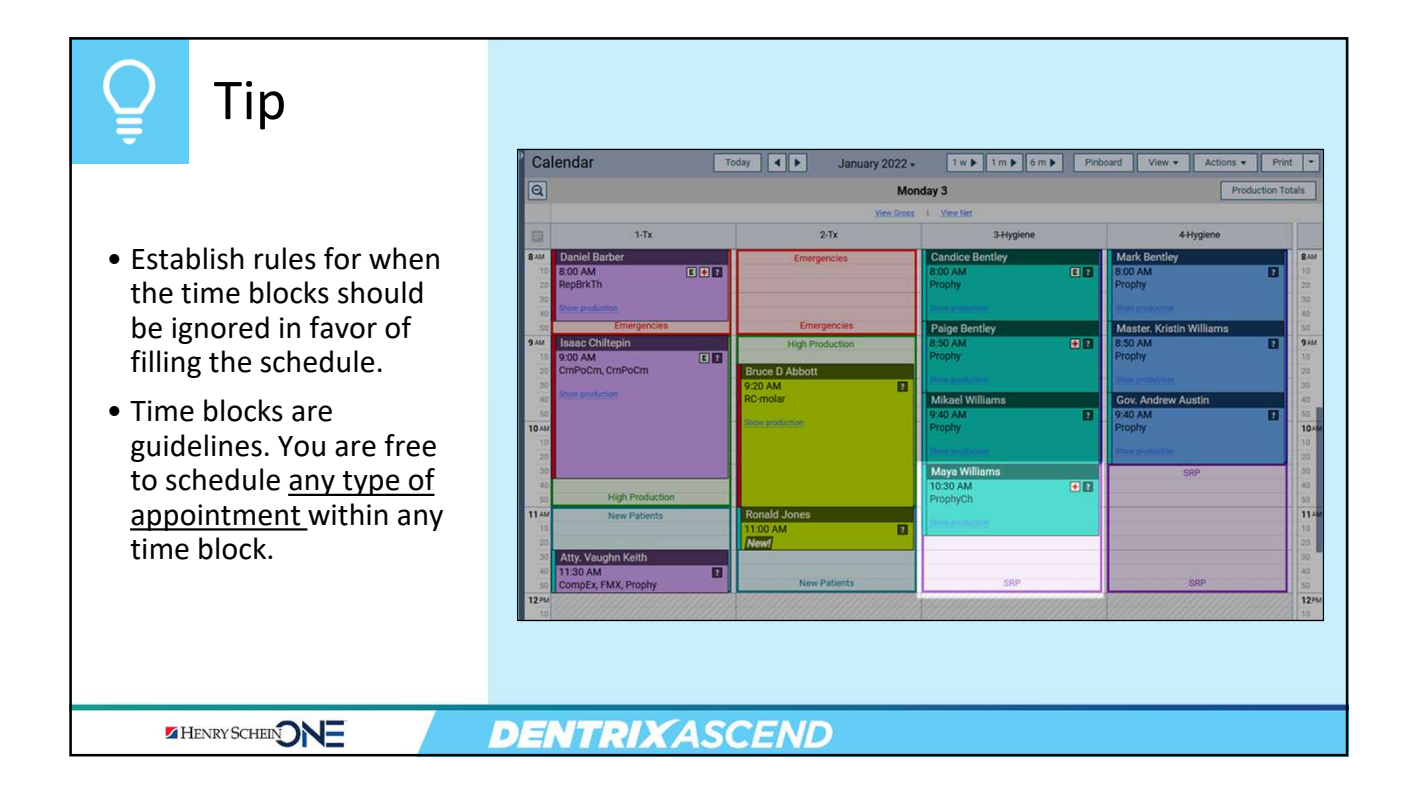

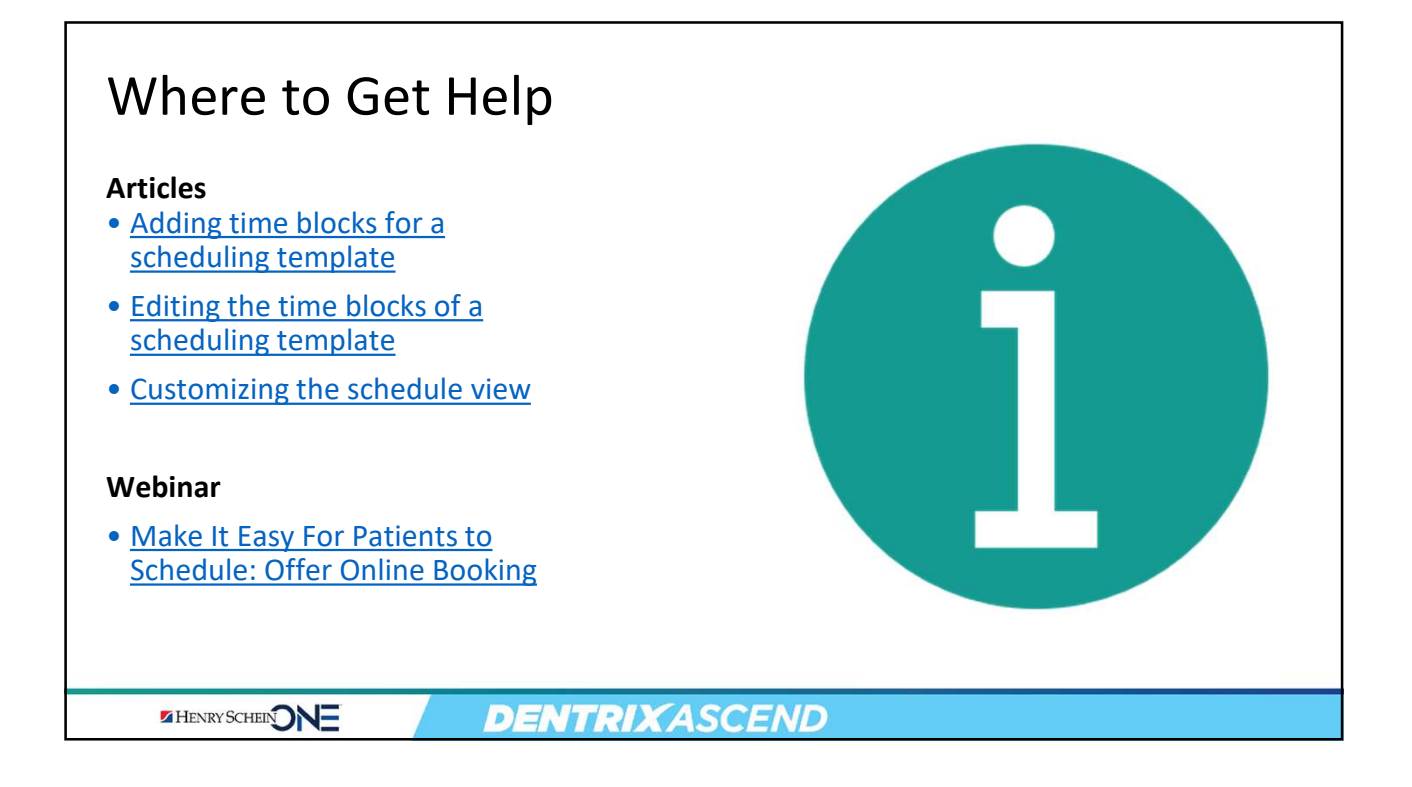

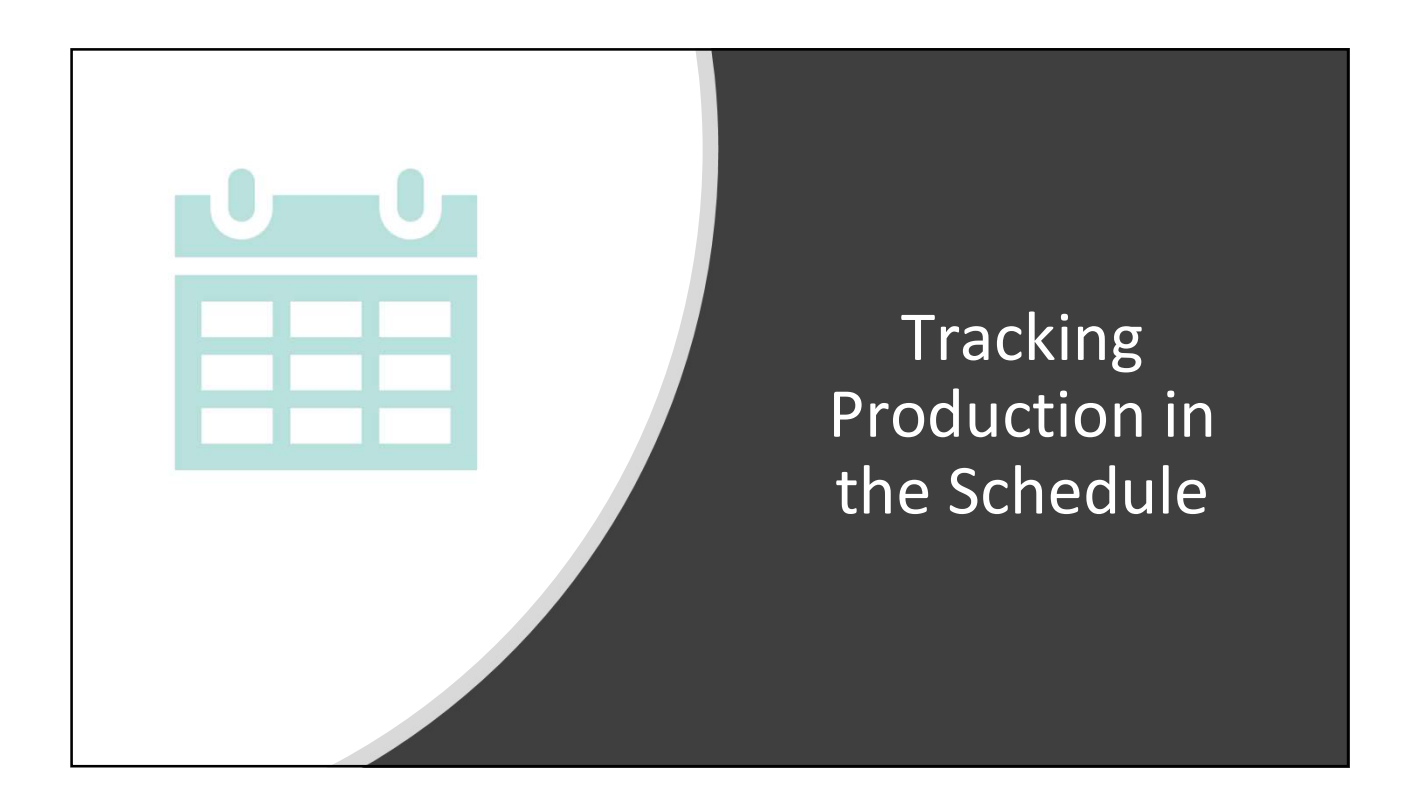

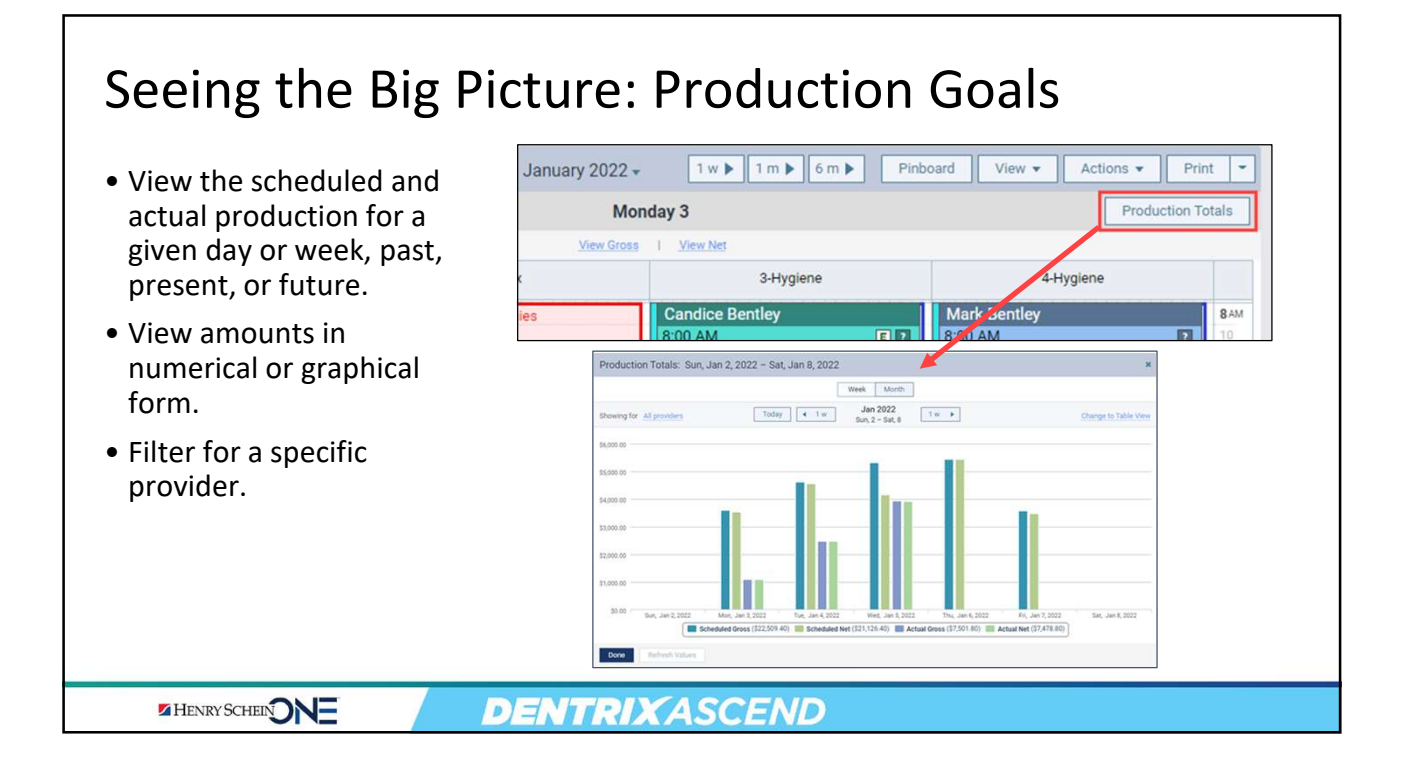

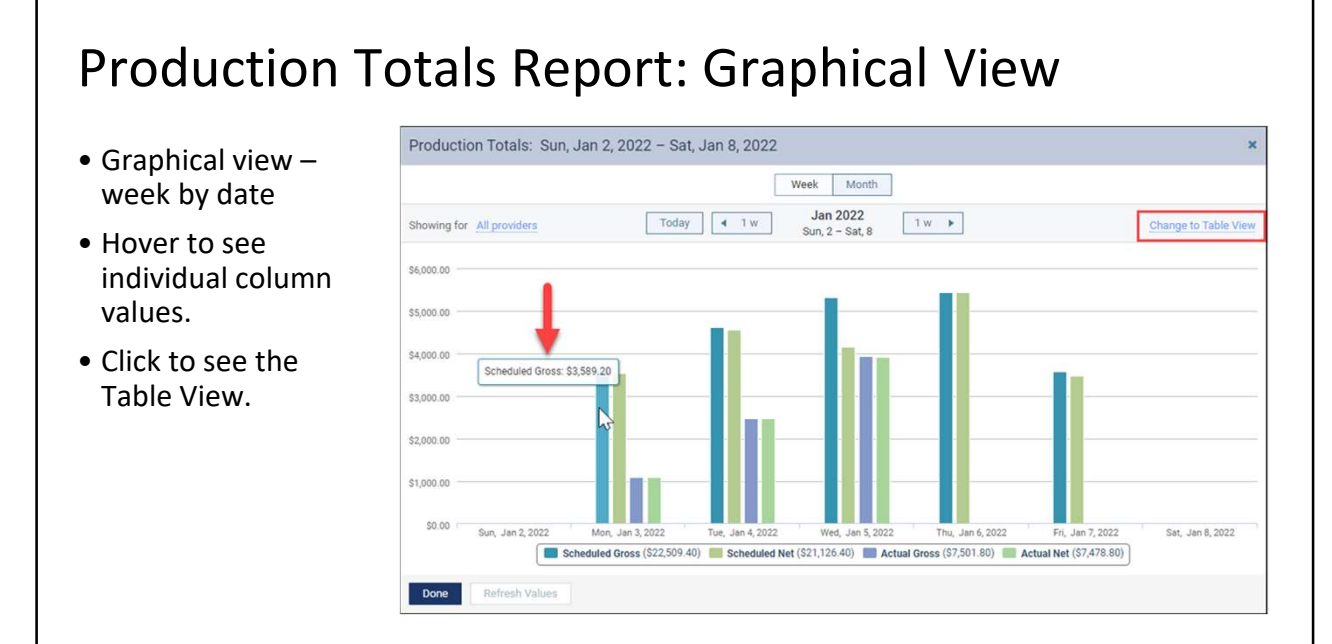

HENRY SCHEIN ONE

**DENTRIX**ASCEND

| Table view                                                              | Production Totals: Sun, Jan 2, 2022 - Sat, Jan 8, 2022          |                 | ×                      |
|-------------------------------------------------------------------------|-----------------------------------------------------------------|-----------------|------------------------|
|                                                                         | Week Month                                                      |                 |                        |
| • Filter for all providers or specific                                  | Showing for All providers Today I w Jan 2022<br>Sun, 2 - Sat, 8 |                 | Change to Graphic View |
| providers.                                                              | Days of the Week → Providers                                    | Scheduled Net 🕧 | Actual Net 🕦           |
|                                                                         | ▶ Sun, Jan 2, 2022                                              | 0.00            | 0.00                   |
| <ul> <li>Expand a day to see<br/>production by<br/>provider.</li> </ul> | > Mon, Jan 3, 2022                                              | 3,203.20        | 1,090.20               |
|                                                                         | ▶ Tue, Jan 4, 2022                                              | 3,341.40        | 2,380.60               |
|                                                                         | ▼ Wed, Jan 5, 2022                                              | 2,782.00        | 3,425.00               |
|                                                                         | Kareem Redmond - 123456                                         | 0.00            | 0.00                   |
| <ul> <li>Includes all</li> </ul>                                        | Ben Nielsen - Ben                                               | 174.00          | 0.00                   |
| nrocedures                                                              | Dan Jones - DANJ                                                | 155.00          | 0.00                   |
| schodulod or                                                            | Dan Wells - DANW                                                | 681.00          | 0.00                   |
| scheduled of                                                            | Adam McDermott - DDS1                                           | 1,032.00        | 3,392.00               |
| completed for today.                                                    | Katie Nielsen - HYG2                                            | 740.00          | 33.00                  |
| • Actual values undate                                                  | Totals                                                          | 16,941.40       | 6,895.80               |
| as appointments                                                         | Done Refresh Values                                             |                 |                        |

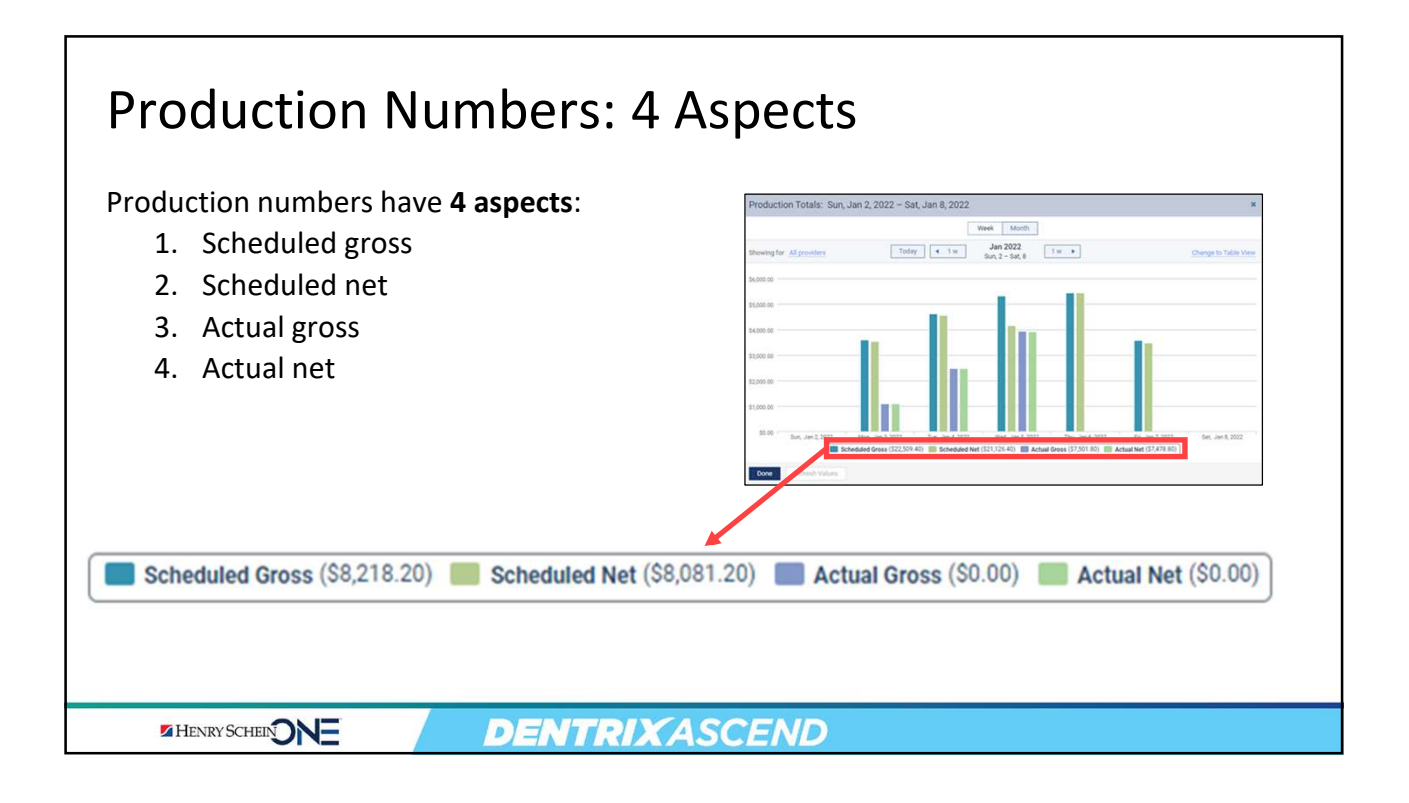

| Gross<br>• Procedu<br>include                                                                                                    | S VS Ne<br>ures must be<br>d in calculat | t Production<br>e scheduled or completed to be<br>ions.                                                        |  |  |  |
|----------------------------------------------------------------------------------------------------|------------------------------------------|----------------------------------------------------------------------------------------------------|--|--|--|
|                                                                                                    | Gross                                    | Sum of procedure charges* without any discounts or<br>adjustments deducted                                     |  |  |  |
|                                                                                                    | Net                                      | <i>Estimated</i> sum of production values with anticipated insurance write-offs and applied credit adjustments |  |  |  |
| *The Procedure Charge is the UCR for procedures not completed, or the charged amount for a posted procedure (with a Complete status) on a patient's ledger. |                                          |                                                                                                    |  |  |  |
| HENRY                                                                                                    | SCHENONE                                 | DENTRIXASCEND                                                                                                  |  |  |  |

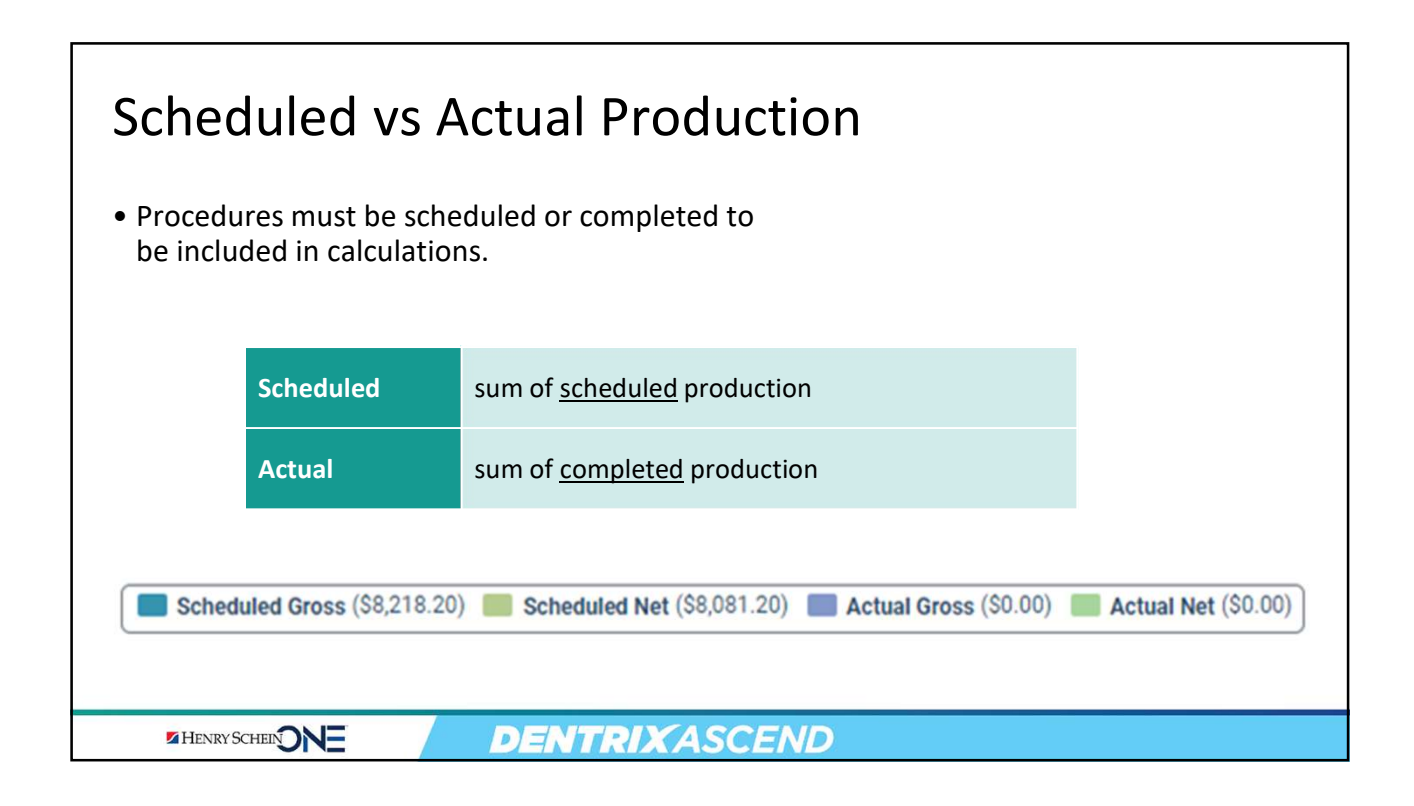

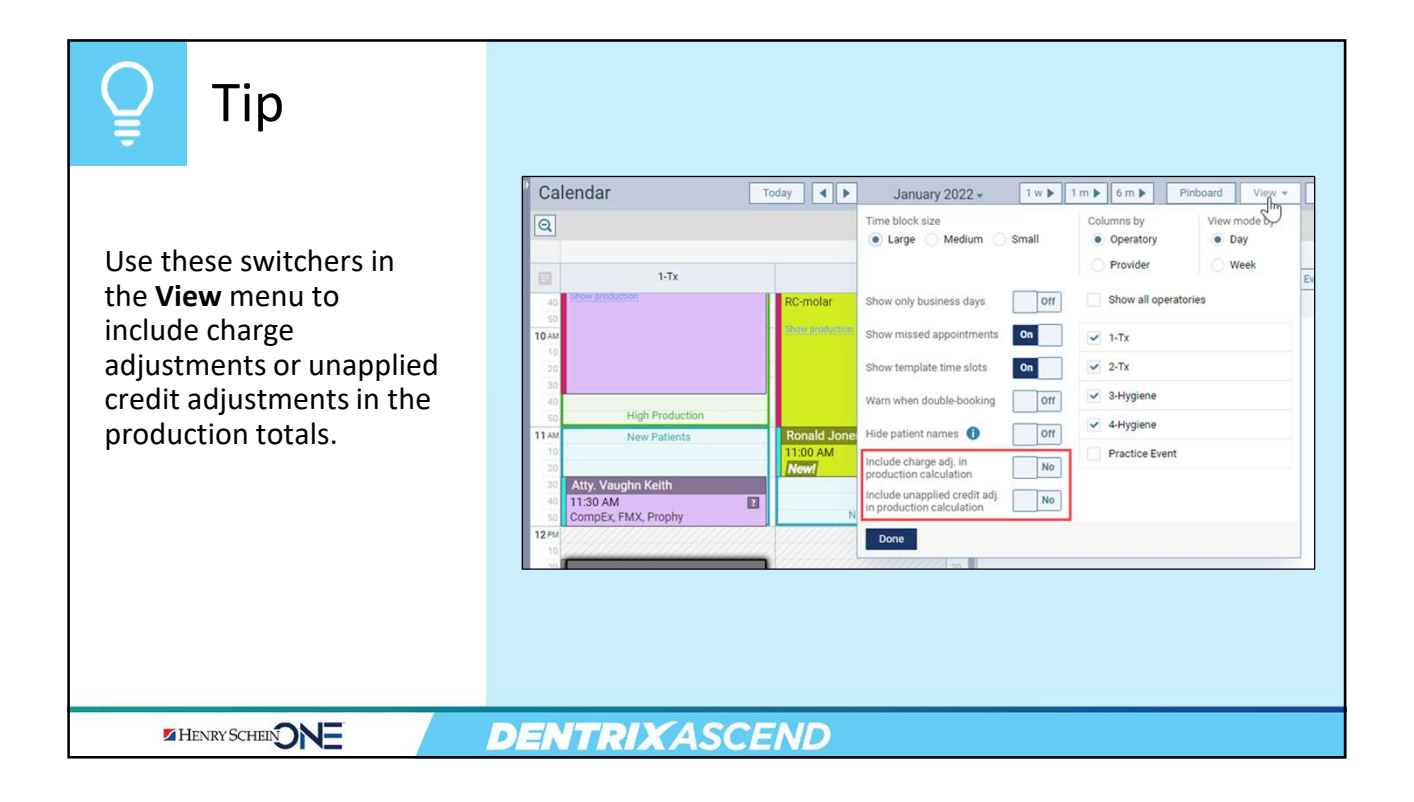

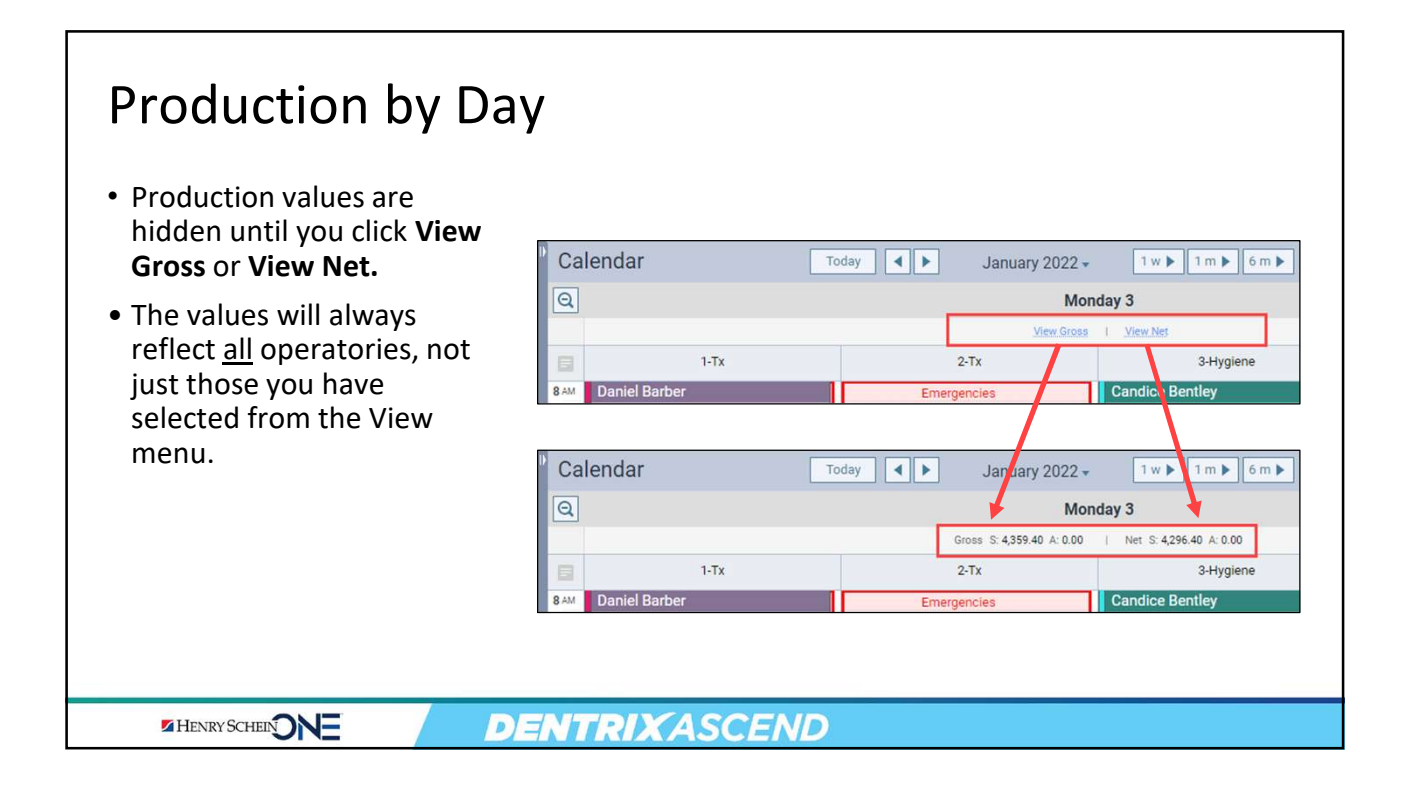

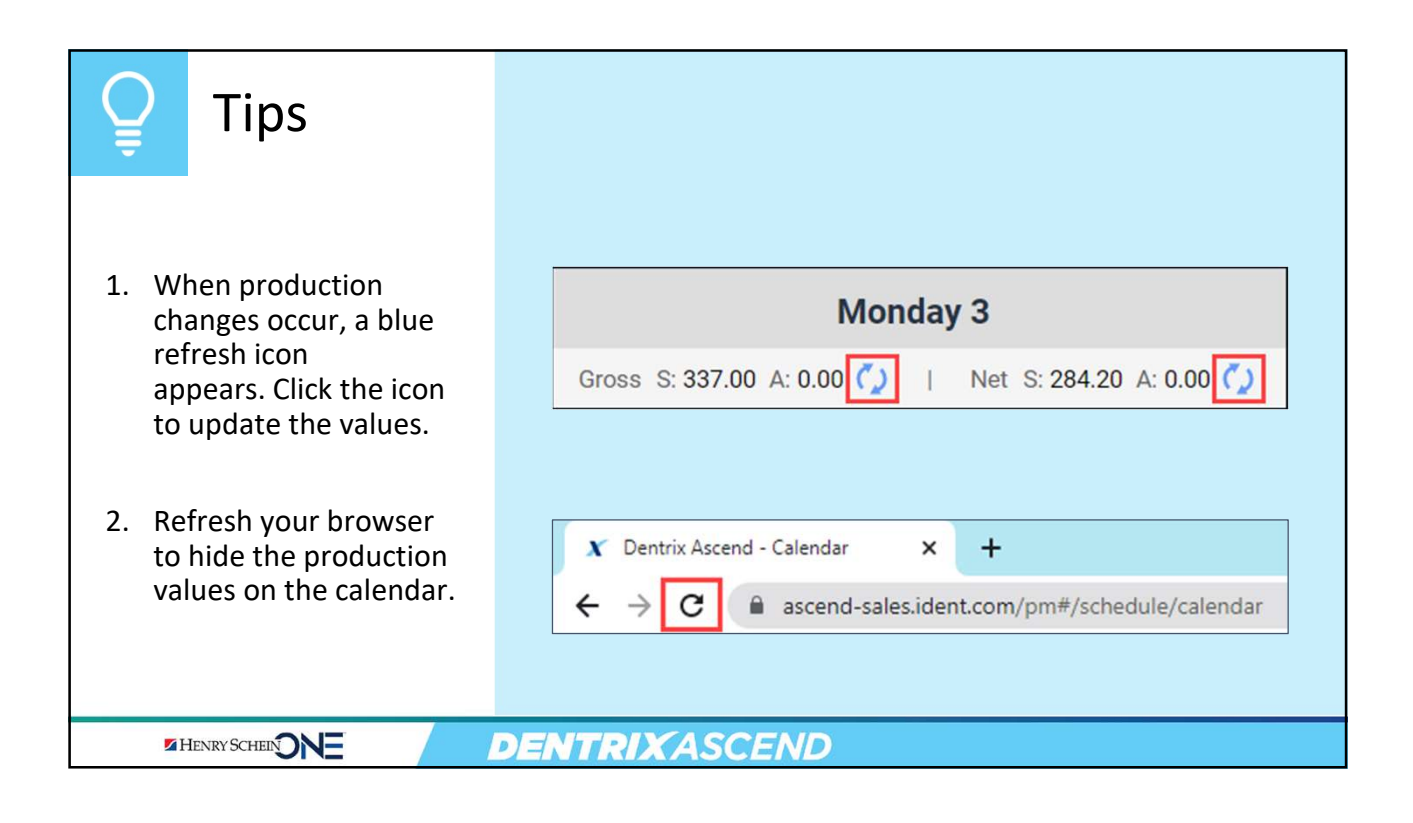

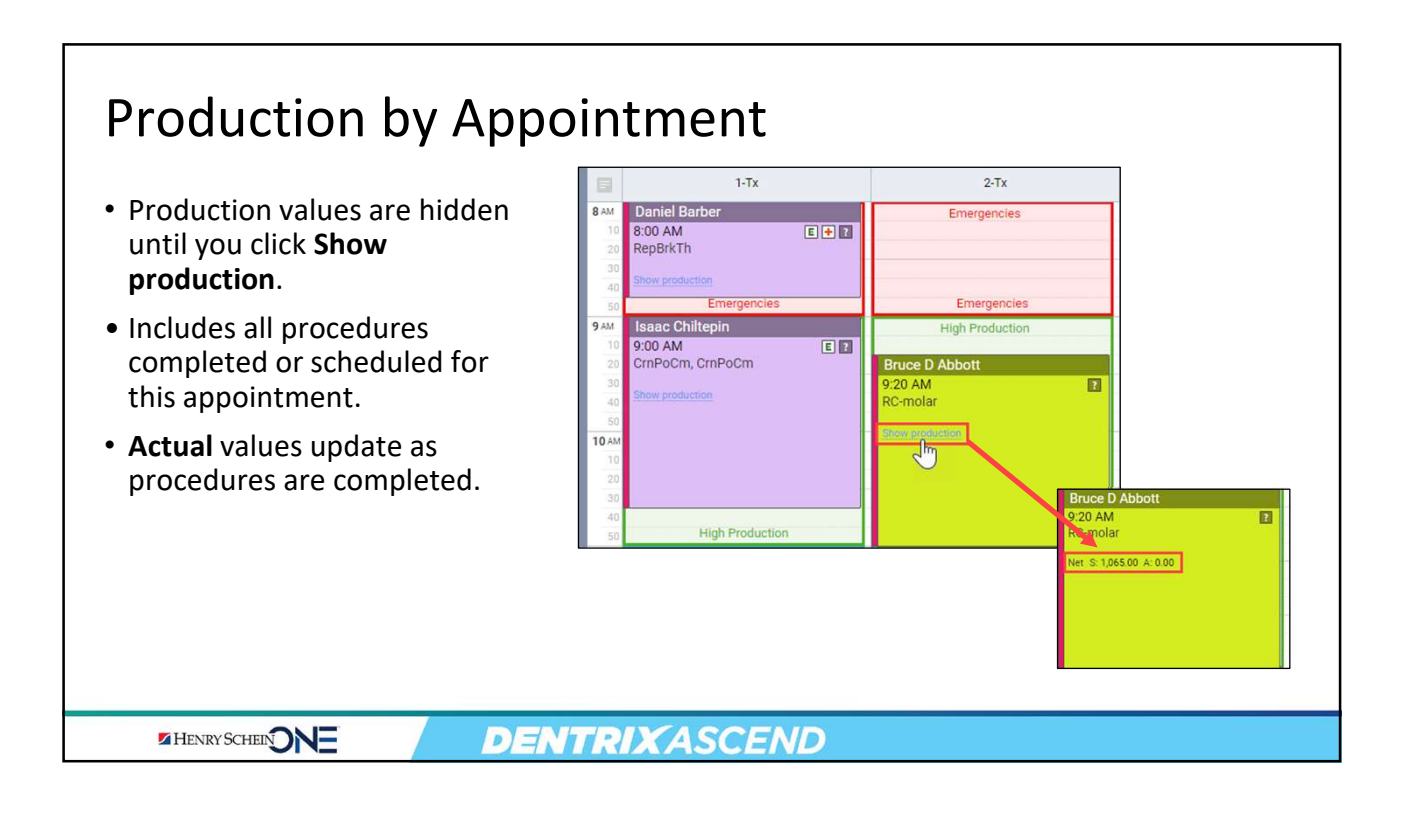

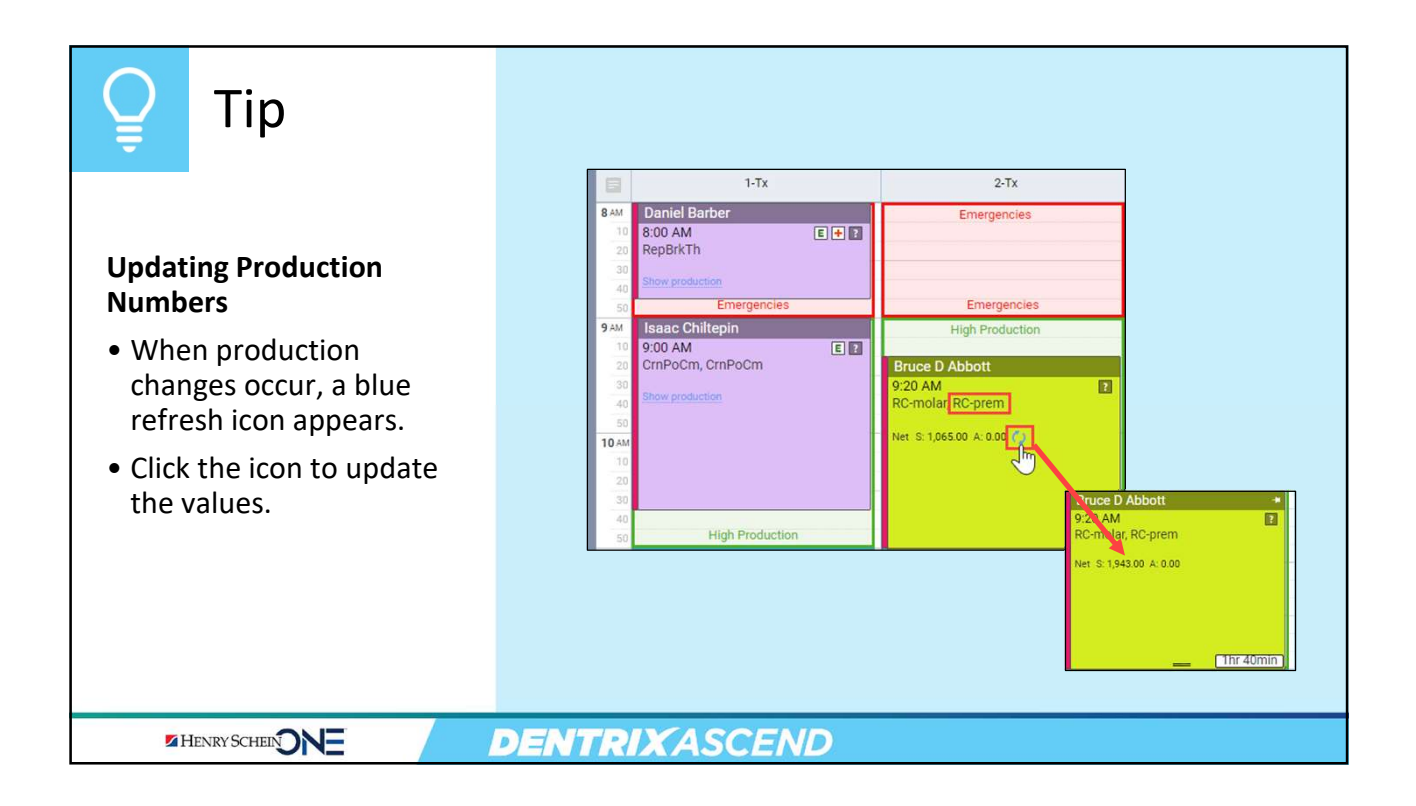

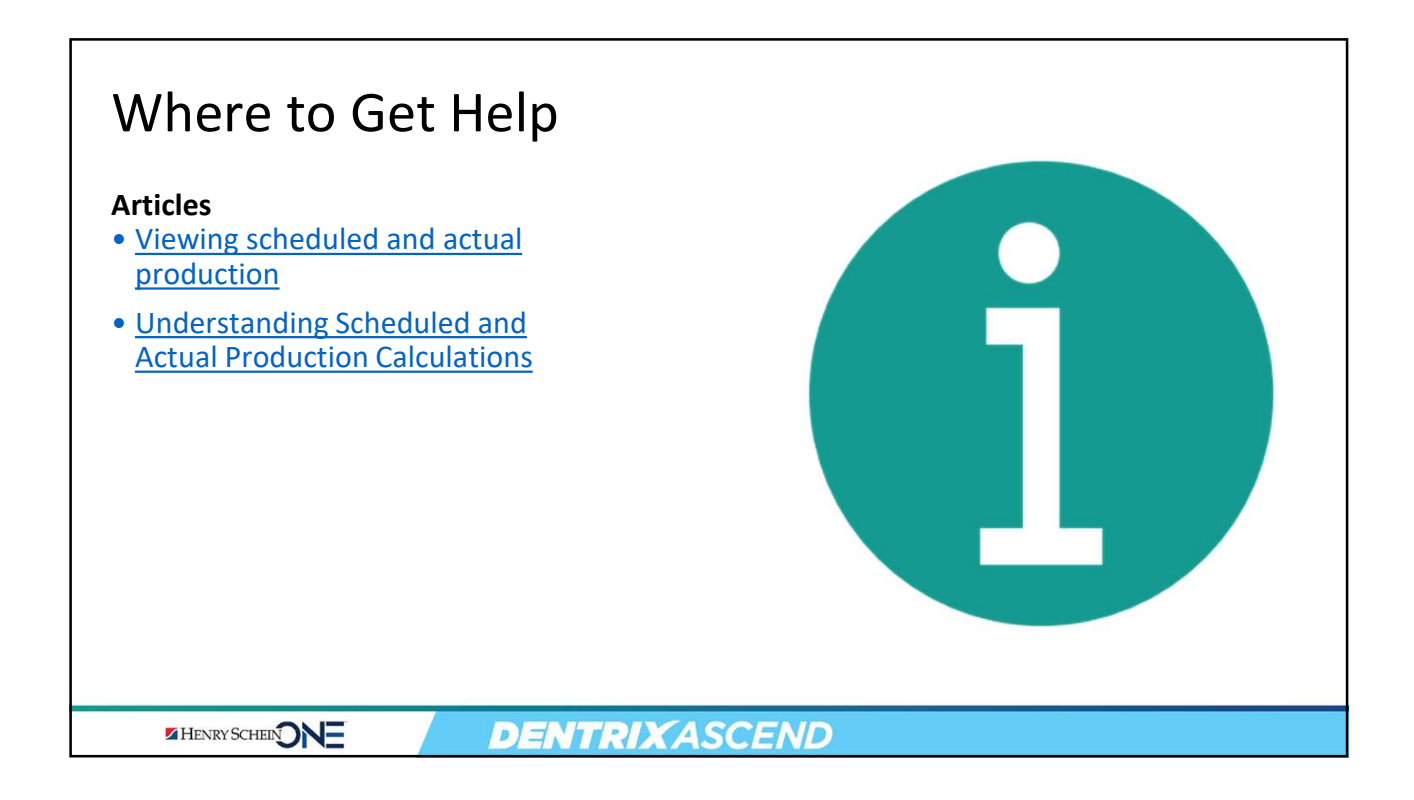

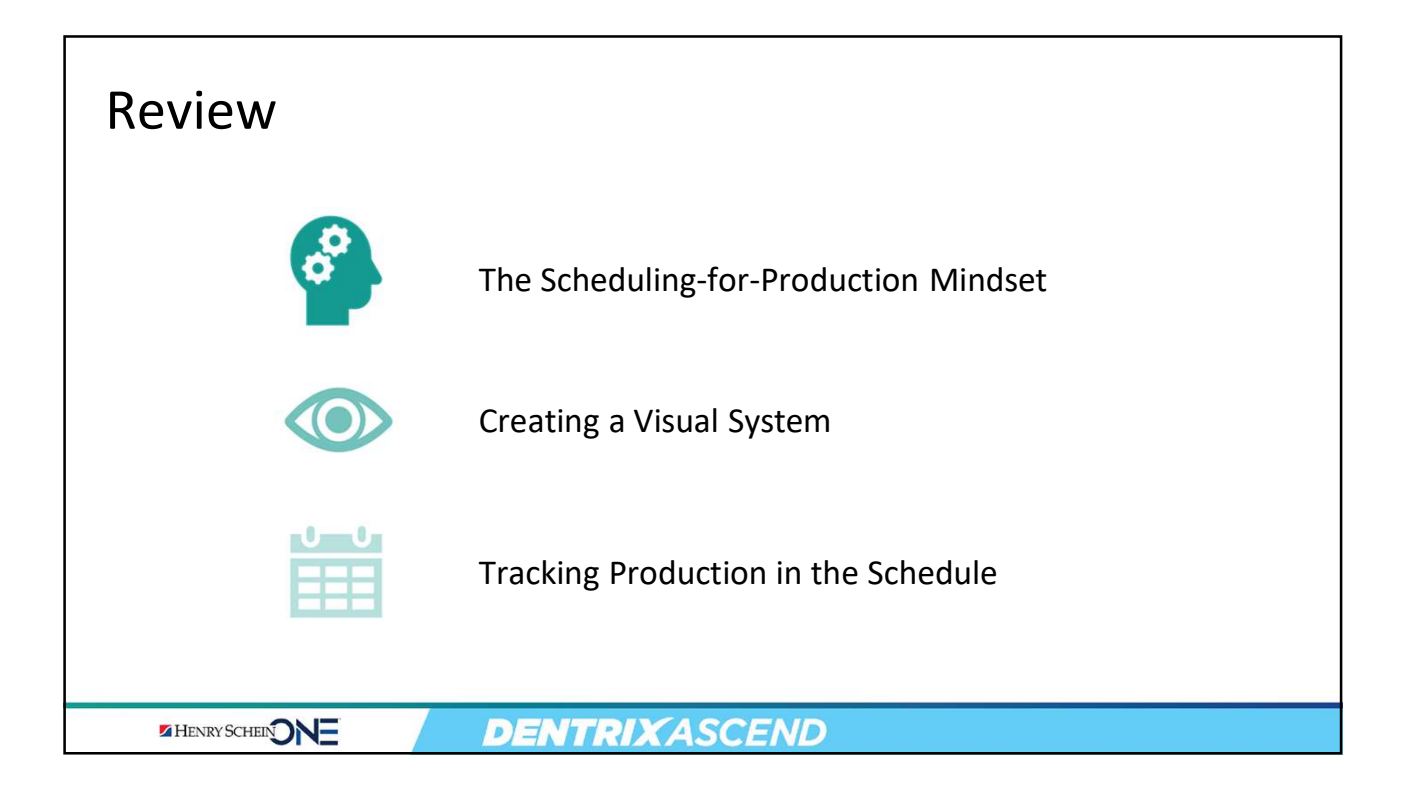

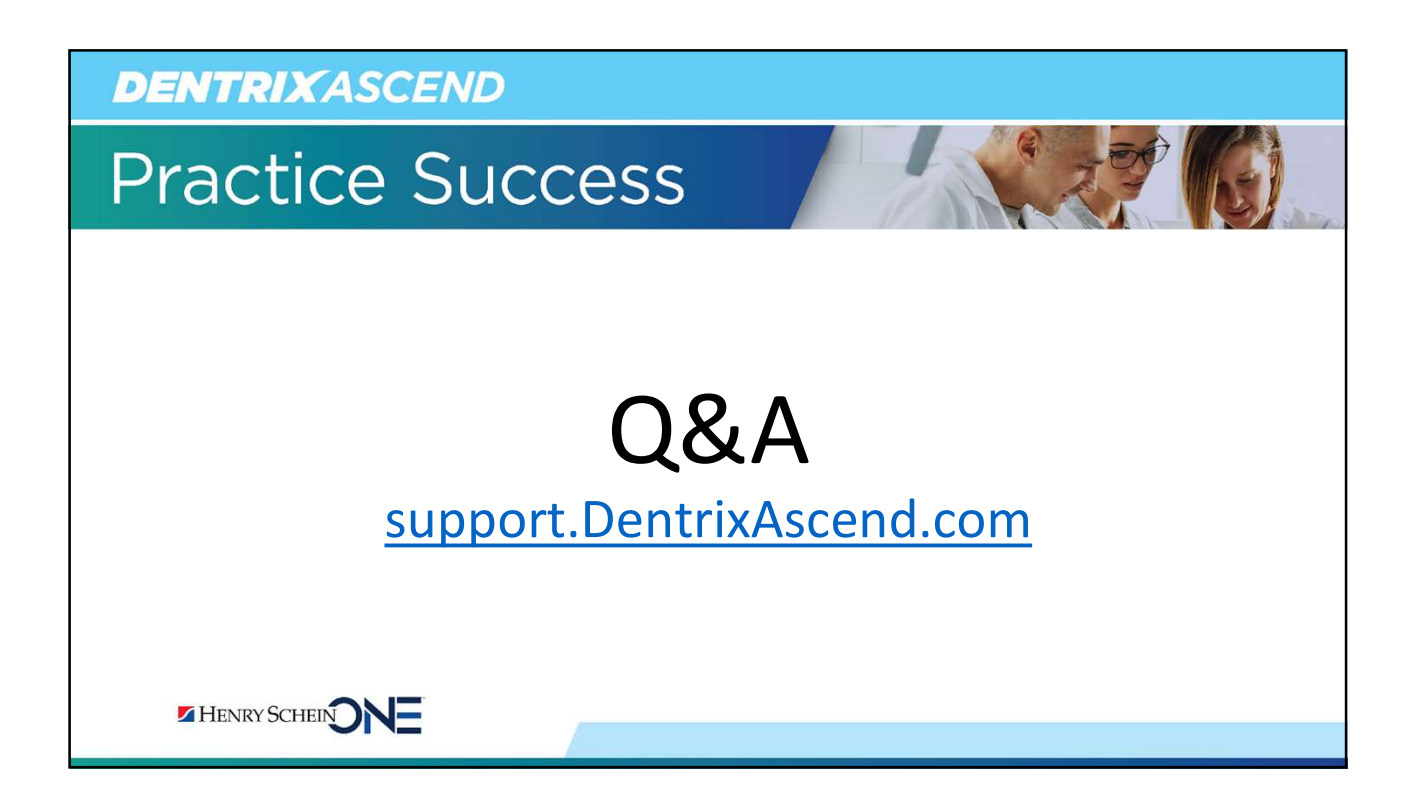